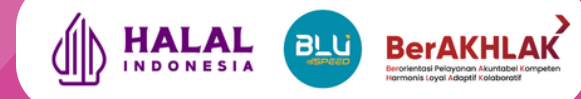

# SISTEM INFORMASI HALAL

# **PETUNJUK PENGGUNAAN PLATFORM**

# MODUL SERTIFIKASI REGULER

BADAN PENYELENGGARA JAMINAN PRODUK HALAL

| 1. Pada browser<br>Jika belum memi | Anda, buka halaman <u>htt</u><br>liki akun, buat akun terle      | ps://ptsp.halal.go.id/login<br>ebih dahulu dengan klik <b>"D</b> | aftar di sini"                                                                                                    |                                   |
|------------------------------------|------------------------------------------------------------------|------------------------------------------------------------------|----------------------------------------------------------------------------------------------------|-----------------------------------|
| ← → C (≝ ptsp.h                    | alal.go.id/login                                                 |                                                                  | ତ<br>ଅ                                                                                                    | । ९ ☆ 🖨 Incognito                 |
|                                    |                                                                  |                                                                  |                                                                                                    | Butuh Bantuan?      V     D     V |
|                                    |                                                                  | In HALAL                                                         | BerAKHLAK                                                                                                    |                                   |
|                                    |                                                                  | alibl                                                            | Sec                                                                                                    |                                   |
|                                    | Selamat Datang di SiHalal                                        | Segera                                                           | a Daftar                                                                                                    |                                   |
|                                    | Login untuk mengakses fitur pada web SIHALAL SIHalal<br>username | Sertifika                                                        | isi Halal                                                                                                    |                                   |
|                                    | Kata Sandi 👁                                                     | Daftarkan Produkmu<br>melalui <b>etse, halal, go, id</b>         | Produk yang wajib bersertifikat halal<br>pada 18 Oktober 2024.                                                             |                                   |
|                                    | Lupa Kata Sandi                                                  | Scan untuk info                                                  | <ul> <li>Makanan dan Minuman</li> <li>Jasa Panyambelihan dan Hasil Semitatihan</li> </ul>                                  |                                   |
|                                    | I'm not a robot                                                  |                                                                  | <ul> <li>Bahan baku, Bahan<br/>tambuhan pangan dan<br/>Bahan penolong untuk<br/>produla makanan dan<br/>minuman</li> </ul> |                                   |
|                                    | Login                                                            |                                                                  |                                                                                                    |                                   |
|                                    | Belum punya akun? Daftar di sini                                 |                                                                  |                                                                                                    |                                   |
|                                    | SS States                                                        | ~ (                                                              |                                                                                                    |                                   |
|                                    | Update: 5 Maret 2025                                             | - And -                                                          |                                                                                                    |                                   |
|                                    |                                                                  |                                                                  |                                                                                                    |                                   |
|                                    |                                                                  |                                                                  | tenesta O tude Indenest                                                                                                    |                                   |

2. Pilih Tipe Pengguna User ← → ♂ ☜ ptsp.halulgould/register

| <u>All</u>                                                                                                    | HALAL                                                                                                    | 1 |
|----------------------------------------------------------------------------------------------------|----------------------------------------------------------------------------------------------------|---|
| Buat Akun SiHalal<br>Silahkan buat akun menggunakan fitur web SiHalal                                                                                                    | Manfaat<br>Sertifikat Halal                                                                                                    |   |
| Tipe Pengguna                                                                                                    | Buat Produkmu!                                                                                                    |   |
| Fasilitator           Lembaga Pemerikaa Hatal           Pelaku Usaha           Pendimping           Nomer Handphone           +62         •           Masukan Nomer Handphone | <ul> <li>Managarahan Kepercapan</li> <li>Managarahan Kepercapan</li> <li>Managarahan</li> <li>Managarahan</li></ul> |   |
| Kata Sandi<br>Masekan konfirmasi kata sandi                                                                                                    |                                                                                                    |   |
| Konfirmasi Kata Sandi                                                                                                    |                                                                                                    |   |
| Masukan konfirmasi kata sandi 💿                                                                                                    |                                                                                                    |   |
| Buat Akun                                                                                                    |                                                                                                    |   |

3. Masukan Nama, Email Aktif, Nomor Handphone Aktif, dan Kata Sandi

| ← → C 😫 ptsp.halal.go.id/register                                              | ලංක ල, ජූ 🖨 Incognito                                                           |
|--------------------------------------------------------------------------------|---------------------------------------------------------------------------------|
|                                                                                | O Butch Bentzen? > ) O ID >                                                     |
| Texan<br>Buat Akun SiHalal<br>Starikan tout serun mengunakan fitur web Simaal  | Manfaat<br>Sertifikat Halal                                                     |
| Tipe Pangguna<br>Palaku Usaha •                                                | Buat Produkmu!                                                                  |
|                                                                                |                                                                                 |
| Flanin                                                                         | Meningkatkan kepercayaan SMemberi nilai tambah<br>Konsumen Produk akan memiliki |
| Email                                                                          | Unique Selling Point Unique Selling Point                                       |
| Nutrata60@gmail.com                                                            | Kepastian Meningkatkan kemampuan<br>dalam pemasaran                             |
| Nomor Handphone                                                                | distribusi produk  Memiliki kesempatan meraih pasar halal global                |
| +52 + #96515049987                                                             |                                                                                 |
| Kata Sandi                                                                     | Bell 10<br>English Bang                                                         |
| Konfirmasi Kata Sandi                                                          |                                                                                 |
|                                                                                |                                                                                 |
| But Alun<br>Subata paya saun <sup>a</sup> Masuk di sin<br>Terbabarg Ke<br>Veri |                                                                                 |
| Update: 5 Maret 2025                                                           | 00000 hatelitedonesia Omiki interesia                                           |

4. Kirim Verifikasi dengan Email atau Nomor Handphone

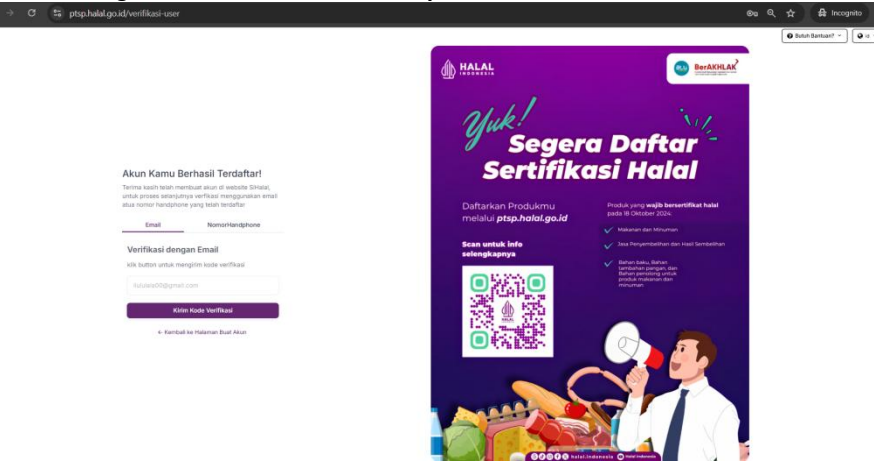

5. Buka email dan cek pada kotak masuk atau spam, kemudian masukan Kode Verifikasi

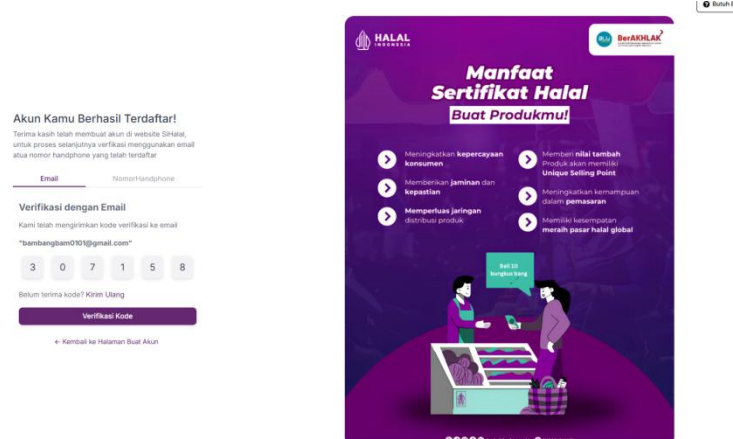

6. Akun berhasil terdaftar

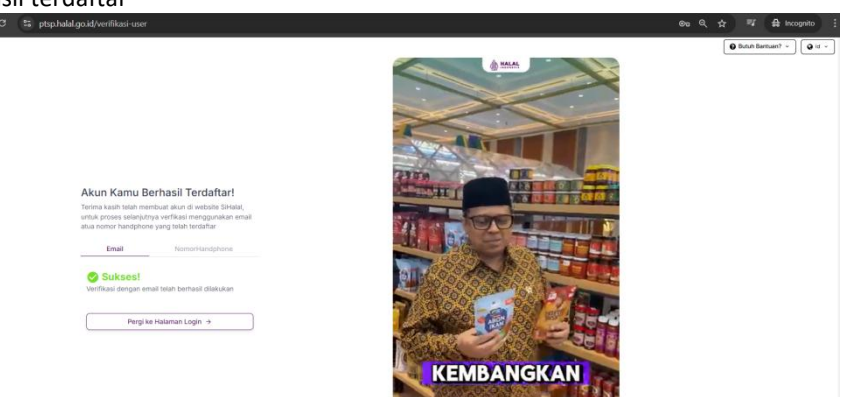

7. Login kembali ke halaman https://ptsp.halal.go.id/login, masukan email/username dan kata sandi

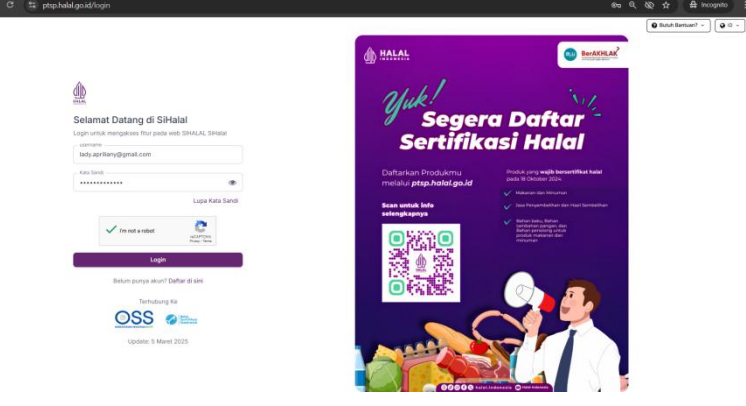

#### 8. Pilih Asal Pelaku Usaha

| PRIA Assid Flateau Usaha<br>Liar Nagari<br>Ostan Nagari<br>Entangi Pennentati<br>Entangi Pennentati     | Pith Asal Pictu Usate         Unr Heart         Unr Heart <th></th> <th></th> |                         |  |
|----------------------------------------------------------------------------------------------------|----------------------------------------------------------------------------------------------------|-------------------------|--|
| Pith Assi Pelaku Usaha<br>Laar Negeri<br>Cataro Negeri<br>Tetaro Negeri<br>Tetaro Negeri<br>Status Jung | Plift Acal Petiteu Usahn       Lister Hogen       Diarte Negen       Diarte Negen       Diarte Negen       Diarte Negen                                                                                                    | <u>Ann</u>              |  |
| Lur Happel O                                                                                            | Land Hangert O<br>Extra Hangert O<br>Handwar Penerstent O<br>Kanawa Aper                                                                                                    | Pilih Asal Pelaku Usaha |  |
| Instant Preventing                                                                                      | Matara Preventan                                                                                                    | Luar Negeri             |  |
| Seerantypy                                                                                              |                                                                                                    | Instansi Pemerintah     |  |
|                                                                                                    |                                                                                                    | Selarjutnya             |  |
|                                                                                                    |                                                                                                    |                         |  |
|                                                                                                    |                                                                                                    |                         |  |
|                                                                                                    |                                                                                                    |                         |  |
|                                                                                                    |                                                                                                    |                         |  |
|                                                                                                    |                                                                                                    |                         |  |
|                                                                                                    |                                                                                                    |                         |  |

9. Masukan Nomor Induk Berusaha (NIB)

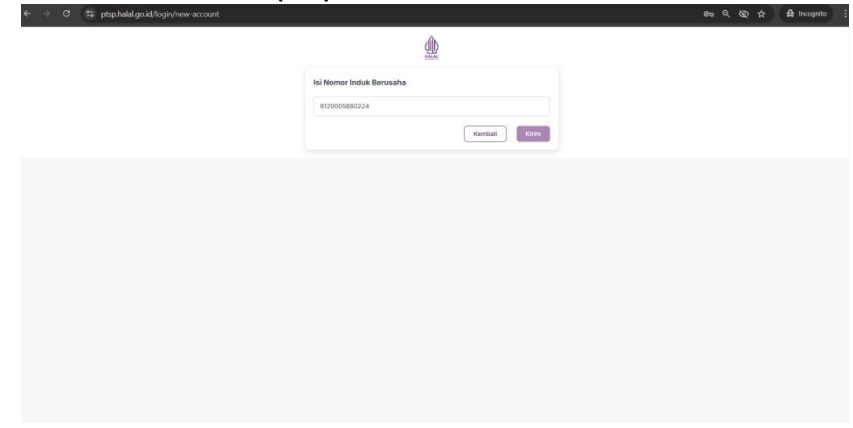

10. Akan masuk kedalam tampilan Dashboard SIHALAL, baca kolom pengumuman. Klik tanda silang

| ← → C 😫 ptsp.halal.go.id                                                                                         |                                                                                                    | මස බ, හිදු 🛧 🖨 Incognito |
|----------------------------------------------------------------------------------------------------|----------------------------------------------------------------------------------------------------|--------------------------|
| SiHalal                                                                                                    |                                                                                                    | <b>0</b>                 |
| WERE LEAVED.                                                                                                    |                                                                                                    |                          |
| 📢 Dashboard                                                                                                    |                                                                                                    |                          |
| 🔔 Polate Usaha                                                                                                   |                                                                                                    | 6                        |
| anna an                                                                                                    |                                                                                                    |                          |
| 🖽 Taghan / Invoice                                                                                               |                                                                                                    |                          |
| 🖂 Status Permohonan                                                                                              |                                                                                                    |                          |
| 📰 Pengajuan Self Declare                                                                                         |                                                                                                    |                          |
| E Pergejuan Self Declare                                                                                         | 100 Minutes                                                                                                    |                          |
| 🔟 Pengajuan Reguler                                                                                              | Layanan sentifikasi halai reguler, sentifikasi halai self declare, registrasi sentifikat halai luar negeri, dan layanan pengajuan fasiollasi sentifikasi<br>halai depat akses melalui https://ptsp.halai.go.ld |                          |
| and the second second second second second second second second second second second second second second second |                                                                                                    |                          |
| 🖾 involca                                                                                                    | Untuk layanan akreditasi lph, akreditasi Ibh, pengajuan tembaga pelathan, pengajuan LP3H, registrasi auditor halai, registrasi P3H,<br>pengawasan dapat akses melalui https://embaga.halai.co.id               |                          |
| E Submission                                                                                                    |                                                                                                    |                          |
|                                                                                                    |                                                                                                    |                          |
|                                                                                                    |                                                                                                    |                          |
|                                                                                                    |                                                                                                    |                          |
|                                                                                                    |                                                                                                    |                          |
| TALAL.                                                                                                    |                                                                                                    |                          |
|                                                                                                    |                                                                                                    |                          |
| The second second second second                                                                                  | 8 88/01/2014                                                                                                    |                          |

11. Klik menu **"Pelaku Usaha"** untuk melengkapi data-data lainnya, klik **"Ubah"** 

| SiHalal                     |                   |      |                                                    | Q 10 -                                 | ] 🐴  |
|-----------------------------|-------------------|------|----------------------------------------------------|----------------------------------------|------|
| er er en en                 | Detail Pelaku U   | saha |                                                    | (                                      | Ubah |
| ashboard                    |                   |      |                                                    |                                        |      |
| elaku Usaha                 | Profil            |      | ^                                                  | Perizinan                              |      |
| ACCESSION AND ACCESSION AND | Nama Perusahaan   |      | LADY APRILIANI                                     |                                        |      |
| alhan / Invoice             | Alamat            |      | KP RAWA PANJANG KELURAHAN SEPANJANG JAYA KECAMATAN | No. 1                                  |      |
| lus Permohonan              |                   |      | RAWA LUMBU, RT/RW -, SEPANJANGJAYA, RAWALUMBU      | Penerbit: Kementerian Lingkungan Hidup |      |
| pijuan Self Declare         | Kota/Kati         |      |                                                    | dan Kehutanan                          |      |
| pajuan Self Declare         |                   |      |                                                    | Nama Izin: SPPL                        |      |
| ijuan Reguler               | Provinsi          |      | Jawa Barat                                         |                                        |      |
|                             | Kodepos           |      | 17114                                              | No. 2                                  |      |
|                             | Neores            |      | Internals                                          | Penerbit: Kementarian Agama            | w    |
|                             | in game           |      |                                                    | Lihat Data                             |      |
| ssion                       | Telepon           |      |                                                    | Update Data OSS                        |      |
|                             | Emai              |      | lady.aprilany@gmail.com                            |                                        |      |
|                             | Jenis Badan Usaha |      | Lainnya                                            | KBLI                                   |      |
|                             | Tingkat Usaha     |      | UMPC                                               | No. 202407-1417-5958-0846-851          |      |
| N                           | Skala Usaha       |      | Miro                                               | KBLI: 56103                            |      |
| L.A.L.                      | Model Desar       |      | Rp 1.000.000                                       | Nama KBU: Kedai Makanan                |      |
| N.E.S.I.A.                  | Asal Usaha        |      | Dalam Negeri                                       | Alamat: KP RAWA PANJANG KELURAHAN      |      |

12. Lengkapi data Penanggung Jawab, Aspek Legal, kemudian klik "simpan"

| dias –                 |                               |                                                 |                                                                                         |                 |                                              |               |
|------------------------|-------------------------------|-------------------------------------------------|-----------------------------------------------------------------------------------------|-----------------|----------------------------------------------|---------------|
| Nomor K                | ontak                         |                                                 |                                                                                         |                 |                                              |               |
| 08212                  |                               |                                                 |                                                                                         |                 |                                              |               |
| Email                  |                               |                                                 |                                                                                         |                 |                                              |               |
| sultan.a               | azhari240@gi                  | mail.com                                        |                                                                                         |                 |                                              |               |
| spek                   | Legal                         |                                                 |                                                                                         |                 | Т                                            | ambah         |
| spek                   | Legal                         | NO. DOKUMEN                                     | TANGGAL                                                                                 | MASA<br>BERLAKU | INSTANSI<br>PENERBIT                         | 'ambah<br>AK: |
| <b>spek</b><br>NO<br>1 | JENIS<br>NIB                  | NO. DOKUMEN<br>1407240023257                    | TANGGAL<br>2024-07-14<br>00:00:00                                                       | MASA<br>BERLAKU | INSTANSI<br>PENERBIT<br>BKPM                 | ambah<br>AK:  |
| N0<br>1<br>2           | Legal<br>JENIS<br>NIB<br>NPWP | NO. DOKUMEN<br>1407240023257<br>727622482432000 | TANGGAL           2024-07-14           00:00:00           0001-01-01           00:00:00 | MASA<br>BERLAKU | INSTANSI<br>PENERBIT<br>BKPM<br>DITJEN PAJAK | ambah<br>AK:  |

| Tambah Data /     | spek Legal |       | ×      |
|-------------------|------------|-------|--------|
| Jenis Document    |            |       |        |
| IUMK              |            |       | •      |
| Nomor Documen     |            |       |        |
| IUMK/01/03/20     | 25         |       |        |
| Tanggal Docume    | nt         |       |        |
| 06/03/2025        | •          |       |        |
| Masa Berlaku      |            |       |        |
| 01/03/2029        |            |       |        |
| Instansi Penerbit |            |       |        |
| OSS               |            |       |        |
|                   |            | Batal | Tambah |

#### 13. Lengkapi data Pabrik, pilih Status Pabrik

| 4 Pith  | 0001-01-01<br>00:00:00 |             | 1 |          |   |
|---------|------------------------|-------------|---|----------|---|
| 5 NB    | F Tambah Data Pabrik   |             | × |          |   |
| 6 Pilb  | Lokasi Pabrik          |             |   |          | ۲ |
| 7 Pilih | Dalam Negeri           |             | • |          |   |
| 8 NPAP  | 7 Nama Pabrik          |             |   |          |   |
|         | Pabrik 1               |             |   |          |   |
|         |                        |             |   |          |   |
|         | Alamat Pabrik          |             |   |          |   |
| Pabrik  |                        |             |   |          |   |
|         | Jawa Barat             | KOTA BEKASI |   |          |   |
| NU      |                        |             | _ |          |   |
|         | Indonesia              | 17199       |   |          |   |
|         | Contra Database        |             |   |          |   |
|         | Status Pabrik          |             | - |          |   |
| Outlet  | Milik Sendiri          |             | _ |          |   |
|         | Maklon                 |             |   |          |   |
| ND      | NAM                    |             |   |          |   |
|         |                        |             |   |          |   |
|         |                        |             |   |          |   |
|         |                        |             |   |          |   |
| Pabrik  |                        |             |   | Tambah + |   |
|         |                        |             |   |          |   |
|         |                        |             |   |          |   |
| NO      | NAMA                   | ALAMAT      |   | AKSI     |   |

KP RAWA PANJANG

Items per page: 10 🔹

:

1-1 of 1 I < < > >I

#### 14. Lengkapi data Outlet

|        | Tambah Data Outlet |             | × |
|--------|--------------------|-------------|---|
|        | Nama Outlet        |             |   |
|        | Outlet 1           |             |   |
| Outlet | Alamat Outlet      |             |   |
| NO     | KP RAWA PANJANG    |             |   |
|        | Provinsi           | Kab/Kota    |   |
|        | Jawa Barat 👻       | KOTA BEKASI | • |
|        | Negara             | Kode Pos    |   |
|        | Indonesia          | 17199       |   |

Pabrik 1

| Outlet |          |                      | Tambah +         |
|--------|----------|----------------------|------------------|
| NO     | NAMA     | ALAMAT               | ACTION           |
| 1      | Outlet 1 | KP RAWA PANJANG      | i.               |
|        |          | Items per page: 10 🔹 | 1-1 of 1 (< > >) |

15. Lengkapi data Penyelia Halal, klik Tambah

| 1.1 | * KTD                                      |                   | No. Kostoli          |       |      |
|-----|--------------------------------------------|-------------------|----------------------|-------|------|
| 3   | 301012603990003                            |                   | 085173039926         | ì     |      |
| n   | ama                                        |                   | Agama Penyelia -     |       |      |
| R   | iko                                        |                   | Islam                |       | •    |
| N   | omor Sertifikat                            |                   | - Tanggal Sertifikat |       |      |
| 0   | 01/SKP/1/2024                              |                   | 17/01/2024           |       |      |
| N   | omor SK                                    |                   | Tanggal SK           |       |      |
| S   | K/001/03/2025                              |                   | 06/03/2025           |       |      |
| 0   | Dokumen (2).pdf Unggah KTP Dokumen (2).pdf |                   |                      |       |      |
|     |                                            |                   |                      | Batal | nbah |
|     |                                            |                   |                      |       | _    |
|     | alal SK Penetan                            | an Penyelia Halal |                      |       | T    |

#### SURAT KEPUTUSAN PENETAPAN PENYELIA HALAL NOMOR

Yang bertanda tangan di bawah ini:

Nama: Andi Noya

Jabatan: Penanggung Jawab

Bertindak untuk dan atas nama perusahaan:WIDA ARYANTI

Dengan ini menetapkan nama-nama dibawah ini sebagai penyelia halal, sebagai berikut:

Penyelia Halal memiliki tugas:

1. Mengawasi proses produk halal di perusahaan

2. menentukan tindakan perbaikan dan pencegahan

3. mengordinasikan proses produk halal

4. mendampingi auditor halal pada saat pemeriksaan

Demikian keputusan penetapan ini dibuat untuk dilaksanakan sebagaimana mestinya

Pimpinan Perusahaan

WIDA ARYANTI

| Jbah Pelaku U   | saha             |                         | Kembali                            | Simpa |
|-----------------|------------------|-------------------------|------------------------------------|-------|
| Profil          |                  | *                       | Perizinan                          |       |
| Nama Perusahaan |                  |                         | Nama Izin: BRJS Kesehatan          |       |
| Alamat          |                  |                         |                                    |       |
| Kota/Kab        | Menyimpan pe     | erubahan X              | No. 7                              |       |
|                 | Apakah yakin ing | gin menyimpan data ini? | Penerbit: Kementerian Perdagangan  |       |
|                 |                  | Batal Ya, Simpan        | Nama Izin: Tanda Daftar Perusahaan |       |
|                 |                  |                         | Lihat Data                         |       |
| Negara          |                  |                         | Update Data OSS                    | _     |
| Telepon         |                  |                         |                                    |       |

#### 16. Selanjutnya klik "Simpan" untuk menyimpan perubahan data

17. Kemudian lakukan pengajuan pendaftaran reguler dengan pilih **"Pengajuan Reguler"**, klik **"Ajukan Layanan" -** pilih **Nama Usaha/Kegiatan** 

### Note:

- ✓ jika ingin baru mendaftarkan produk nya, klik "Daftar Baru"
- ✓ jika ingin melakukan pengembangan produk, klik "Daftar Baru (Pengembangan)"

| ← → C 😂 ptsp.halal.go.id/sh-domest                                                                                                    | ic/submission/reguler |                                                                                  |                                                                                  |                         | Q ☆ ♣ Incognito : |
|----------------------------------------------------------------------------------------------------|-----------------------|----------------------------------------------------------------------------------|----------------------------------------------------------------------------------|-------------------------|-------------------|
| Annual states                                                                                                    | Pengajuan Re          | eguler                                                                           |                                                                                  |                         |                   |
| # Dashboard                                                                                                    |                       | -                                                                                |                                                                                  |                         |                   |
| 🏦 Pelaku Usaha                                                                                                    | Daftar Pengajua       | in Reguler                                                                       |                                                                                  |                         | Quitan Layanan    |
| Interview and reached                                                                                                    |                       |                                                                                  |                                                                                  |                         | 9                 |
| E Taghan / Invoice                                                                                                    |                       |                                                                                  |                                                                                  |                         |                   |
| 🖽 Status Permohonan                                                                                                    | NO NOMOR D            | Layanan Sertifikat Halal                                                         |                                                                                  | STATUS                  | AKSI              |
| Pengajuan Self Declare      Pengajuan Self Declare                                                                                                    | 1 SH0025-             | Ajukan Permohonan Anda untuk mendapatkan s<br>satu diantara layanan di bawah ini | ertifikasi halal dari BPJPH dengan memilih salah                                 | ertap Geneye II Deft PC | ÷                 |
| 🖽 Pengajaan Reguter                                                                                                    |                       | Baru                                                                             | Baru (Pengembangan)                                                              | per 10 · Ptoft in a     |                   |
| arterresidaren                                                                                                    |                       | Proses sertifikasi halal untuk produk baru<br>yang belum pernah / belum memiliki | Proses sertifikasi halal untuk produk beru<br>yang belum pensah / belum memiliki |                         |                   |
| El more                                                                                                    |                       | sertifikat halai sebelunnya                                                      | sertfikat halar sebelurniya                                                      |                         |                   |
| E3 Submission                                                                                                    |                       | Dafter                                                                           | Daftar                                                                           |                         |                   |
|                                                                                                    |                       | Nama Usaha / Kegiatan (Nama yang ditampilka                                      | n pada sertifikat)                                                               |                         |                   |
|                                                                                                    |                       | Pills Nama Usaha                                                                 |                                                                                  |                         |                   |
|                                                                                                    |                       | Industri Kerupuk, Keripik, Peyek Dan Sejenish                                    | م<br>ا                                                                           |                         |                   |
|                                                                                                    |                       |                                                                                  |                                                                                  |                         |                   |
| Constraint of the local division of the local division of the loca |                       |                                                                                  |                                                                                  |                         |                   |
| JALAL                                                                                                    |                       |                                                                                  |                                                                                  |                         |                   |
|                                                                                                    | @ BPJPH 2024          |                                                                                  |                                                                                  |                         |                   |

18. Muncul tampilan lama kerja Pengajuan Reguler, kemudian Klik "Ubah Laporan"

| ← → C to ptsp.halal.go.id/sh-                                                                                                    | domestic/submission/reguler/12e576e8-ef21-4e83-ba55 | )-0e23c378d76a                                                                                             | ् के कि                           | ncognito 🚦 |
|----------------------------------------------------------------------------------------------------|-----------------------------------------------------|----------------------------------------------------------------------------------------------------|-----------------------------------|------------|
|                                                                                                    |                                                     |                                                                                                    | •••                               |            |
| (Anthony Deviation )                                                                                                    | < Kembali                                           |                                                                                                    |                                   |            |
| R Pelaku Usaha                                                                                                    | Denneiven Certifikasi Usk                           | h Detail                                                                                                   |                                   |            |
| 🛓 Pelaku Usaha                                                                                                    | Pengajuan Serunkasi Hala                            | a: Detail                                                                                                  | Uban Laporan 2. Kasa 2            |            |
| ( () () () () () () () () () () () () ()                                                                                                    | Pengajuan Sertifikat Halal                          |                                                                                                    | Formulir Unduhan                  | ۲          |
| 🗐 Taolino / Institu                                                                                                    | No. ID                                              | : 12e526e8-ef21-4e83-ba59-0e23;:328d78a                                                                    | STTD :                            |            |
|                                                                                                    | Tanggal                                             | : 09/03/2025                                                                                               | Sectificat Halad                  |            |
| Status Permohonan                                                                                                    |                                                     |                                                                                                    | - C                               |            |
| 🖭 Pengajuan Self Dectare                                                                                                    | No. Surat Permohonan                                |                                                                                                    |                                   |            |
| IIII Pennaium Self Declare                                                                                                    | langgar Perindikan                                  |                                                                                                    |                                   |            |
|                                                                                                    | Jamis Produk                                        |                                                                                                    | Pendaftaran                       |            |
| 😰 Pengajuan Reguler                                                                                                    | Merk Dagang                                         |                                                                                                    | Normer Dattar SH2025-1-10149      |            |
| No. (BARK) CONTRACTOR OF                                                                                                    | Area Pemasaran                                      |                                                                                                    | Tanggal 09/03/2025                |            |
| RESIDENTIALSI SHLM                                                                                                    | LPH                                                 |                                                                                                    | Tempat : \$H2025-1-10149          |            |
| E Invoice                                                                                                    |                                                     |                                                                                                    | Pendaftarah                       |            |
| ET Submittion                                                                                                    | Nama Perusahaan                                     | : WIDA ARYANTI                                                                                             | Jenis Daftar : Baru               |            |
|                                                                                                    | Nama Perusahaan tertera di Sit                      | WIDA ARTANTI                                                                                               | Status Example 1                  |            |
|                                                                                                    | Nama KeLi                                           | <ul> <li>mouser kerupuk, keripik, Peyek bari sejemanya</li> <li>kerupuk, keripik, caki laberani</li> </ul> | Phone Participante Marchi Gonular |            |
|                                                                                                    | Avan tan                                            | CIKALONGWETAN                                                                                              | Exclusion 1 -                     |            |
|                                                                                                    | Kota/Kab                                            | : KAB BANDUNG BARAT                                                                                        |                                   |            |
|                                                                                                    | Provinsi                                            | I JAWA BARAT                                                                                               |                                   |            |
|                                                                                                    | Kode Pos                                            |                                                                                                    |                                   |            |
|                                                                                                    | Negara                                              | : Indonesia                                                                                                | Sertifikasi Halal                 |            |
|                                                                                                    | Telepon                                             | 1.+                                                                                                    | Serunkasi Halai                   |            |
|                                                                                                    | Email                                               | : nikit.a.wil.i.21.2@gmail.com                                                                             | Nomor Sentifikat : -              |            |
| Concession of the local division of the local division of the loca | Jenis badan usaha                                   | PT                                                                                                    | Tanggal : -<br>Sectificat         |            |
|                                                                                                    | Skala Usaha                                         | : Mikro                                                                                                    |                                   |            |
|                                                                                                    | Tingkat Usaha                                       | : UMK                                                                                                    |                                   |            |
| And the second second second second                                                                                                    | Modal Dasar                                         |                                                                                                    |                                   |            |
| NDONESIA                                                                                                    | Asal Utaha                                          | : Domestik                                                                                                 |                                   |            |

19. Lengkapi kolom "Data Pengajuan", klik "Simpan"

- Note :
- ✓ jika ingin mendaftarkan jalur Reguler Mandiri, klik Jenis Pendaftaran "Pendaftaran Mandiri/Reguler"
- ✓ jika ingin mendaftarakan jalur Reguler Fasilitasi, klik Jenis Pendaftaran "Pendaftaran Melalui Fasilitasi - Masukan Kode Fasilitas - Cari Kode"

|                                                                                                    | omestic/submission/reguler/12e5/be8-ef21-4e83-ba59-0e23C3/8d7ba/edit                            | o, 🛨 😆 incognito |
|----------------------------------------------------------------------------------------------------|-------------------------------------------------------------------------------------------------|------------------|
|                                                                                                    |                                                                                                 | 00-              |
| AL LINAMA                                                                                                    |                                                                                                 |                  |
| leshboard                                                                                                    | < Kental                                                                                        |                  |
| elaku Usaha                                                                                                    | Uban Data                                                                                       |                  |
| Transferration of the second second se | Data Pengajuan Komtimen Dan Tanggung Jawab Bahan Proses Produit Penantasan Dan Evaluesi Dokumen |                  |
| agihan / invoice                                                                                                    | Bennsiume Sectificant Malad                                                                     |                  |
| tatus Perinchonan                                                                                                    | Pangajaan aka maaa hataa                                                                        |                  |
| engajuan Self Dectare                                                                                                    | Nama Perusahaan yang Tertera pada Sentifikat +                                                  |                  |
| ingajuan Self Declare                                                                                                    | WIDA ARYANTI                                                                                    |                  |
| ngajuan Regulor                                                                                                    | Nomor Sarat Permoharan *                                                                        |                  |
| TRANSPORT OF                                                                                                    | 001/5H/RG(03/2025                                                                               |                  |
| HC0                                                                                                    | Tanggal Surat Pernononan •                                                                      |                  |
| mission                                                                                                    | (1) 07-03-2023                                                                                  | *                |
|                                                                                                    | Janis Layanan *                                                                                 |                  |
|                                                                                                    | Malatan                                                                                         | *                |
|                                                                                                    | Jeris Produk +                                                                                  |                  |
|                                                                                                    | Makanan ringan siap santap                                                                      |                  |
|                                                                                                    | Marvik Dapang *                                                                                 |                  |
| And a second second                                                                                                    | NREZZ                                                                                           |                  |
|                                                                                                    |                                                                                                 |                  |
|                                                                                                    |                                                                                                 |                  |

| Area Pemasaran •               |        |
|--------------------------------|--------|
| Nasional                       | •      |
| LPH •                          |        |
| UIN Sunan Gunung Djati Bandung | •      |
| Jenis Pengajuan                |        |
| Baru                           |        |
| Jenis Pendaftaran              |        |
| Pendaftaran Mandiri/Regular    | •      |
|                                | Simpan |

\*Jika dipilih Jenis Pendaftaran Melalui Fasilitasi, masukan kode Daftar/Fasilitasi

| Jenis Pendaftaran                       |  |
|-----------------------------------------|--|
| Pendaltaran Melalul Fasiltasi *         |  |
| Kode Datar/Fasiltasi 2C12T2I9 Cari Kode |  |
| Sinpan                                  |  |
|                                         |  |
| Simpan Perubahan                        |  |

Batal Ya, Si

#### 20. Pengisian data **"Penanggung Jawab" klik Simpan**

| enanggung Jawab    |        |
|--------------------|--------|
| łama               |        |
| Andi Noya          |        |
| lomor Kontak       |        |
| 08352567247        |        |
| mail               |        |
| andinoya@gmail.com |        |
|                    | Simpan |

#### 21. Data Aspek Legal

| spek Leg | gal   |                 |            |              |                   | Tambah + |
|----------|-------|-----------------|------------|--------------|-------------------|----------|
| NO.      | JENIS | NO DOKUMEN      | TANGGAL    | MASA BERLAKU | INSTANSI PENERBIT | AKSI     |
| 1        | LGL01 | 1407240023257   | 2024-07-14 |              | ВКРМ              | Û        |
| 2        | LGL02 | 727622482432000 | 0001-01-01 |              | DITJEN PAJAK      | Û        |

#### 22. Tambah data Pabrik, Outlet dan Penyelia Halal

| Tambah Data Pa | abrik    |              |               |       |        |
|----------------|----------|--------------|---------------|-------|--------|
| NO.            | NAMA     | ALAMAT       | STATUS        | AKSI  |        |
| 1              | Pabrik 2 | Harapan Kita | Milik Sendiri |       | mbał   |
|                |          |              |               | Batal | Tambah |

| NO        | ,           | NAMA     | ALAMAT       | SILITATS                     | AKSI     |
|-----------|-------------|----------|--------------|------------------------------|----------|
|           |             | 10110    | 0201101      | 314103                       | Hu       |
| 1         | C           | Dutlet 2 | Harapan Kita |                              |          |
|           |             |          |              |                              |          |
|           |             |          |              |                              | Batal    |
|           |             |          |              |                              | Batal    |
| nbah Peny | elia Halal  |          |              |                              | Batal    |
| nbah Peny | relia Halal | NO KTP   | AGAMA        | NO/TGL SERTIF PENYELIA HALAL | Batal Ta |

#### 23. Data Pabrik, Outlet dan Penyelia Halal

| NO.      |         | NAMA               |            | ALAMAT      |               | STAT  | US A                         | KSI      |
|----------|---------|--------------------|------------|-------------|---------------|-------|------------------------------|----------|
| 1        |         | Pabrik Sejahtera 1 |            | JI. Sejahte | era No. 1     | Milik | Sendiri                      | Û        |
| Outlet   |         |                    |            |             |               |       |                              | Tambah + |
| NO.      |         | NAMA               |            | ALAM        | AT            |       | STATUS AK                    | SI       |
| 1        |         | Outlet Sejahtera 1 |            | JI. Sej     | jahtera No. 1 |       |                              | Û        |
| Penyelia | a Halal |                    |            |             |               |       |                              | Tambah + |
| NO.      | NAMA    | UNDUH SKPH         | UNDUH SPPH | UNDUH KTP   | NO KTP        | AGAMA | NO/TGL SERTIF PENYELIA HALAL | AKSI     |
|          |         |                    |            |             |               |       |                              |          |

24. Ceklis kolom **"Komitmen dan Tanggung Jawab"** klik **ceklis - tombol saya setuju Kebijakan Halal,** Pengertian Halal & Haram, dan Praktik Penerapan SJPH

|                                                   |                                                            | bunan                                        | F10363 F10                                   |                                 |                                             |  |
|---------------------------------------------------|------------------------------------------------------------|----------------------------------------------|----------------------------------------------|---------------------------------|---------------------------------------------|--|
| 1/3                                               |                                                            |                                              |                                              |                                 |                                             |  |
| Komitmen dan T                                    | inggung Jawab                                              |                                              |                                              |                                 |                                             |  |
|                                                   |                                                            |                                              | Kebiia                                       | akan Halal                      |                                             |  |
| Kami berkomi                                      | men dan bertanggung jawab                                  | untuk menghasilkan p                         | oroduk halal secara k                        | onsisten dan berkesinambungan c | lengan melakukan tindakan :                 |  |
| 1. Mematuhi p                                     | araturan perundangan terkait                               | jaminan produk halal.                        |                                              |                                 |                                             |  |
| <ol> <li>Menggunak</li> <li>Menyiapkar</li> </ol> | in bahan halal dan melakukan<br>sumber daya manusia yang r | n Proses Produk Halal<br>mendukung pelaksana | (PPH) sesual ketentu<br>aan PPH di perusahaa | ian yang berlaku.<br>in.        |                                             |  |
| 4. Mensosialis                                    | usikan dan mengkomunikasika                                | an kebijakan halal pac                       | la seluruh pihak terka                       | it untuk memastikan semua perso | onel menjaga integrasi halal di perusahaan. |  |
|                                                   |                                                            |                                              |                                              |                                 |                                             |  |

|                                                                                                    | Komitmen Dan Tanggung Jawab Bah                                                                                                    | in rosts roota                                                                                                    | r chiantadan pan crataas                                                                                                   |                                                                                  |      |
|----------------------------------------------------------------------------------------------------|----------------------------------------------------------------------------------------------------|----------------------------------------------------------------------------------------------------|----------------------------------------------------------------------------------------------------|----------------------------------------------------------------------------------|------|
| 2/3                                                                                                    |                                                                                                    |                                                                                                    |                                                                                                    |                                                                                  |      |
| Komitmen dan Ta                                                                                                    | ggung Jawab                                                                                                    |                                                                                                    |                                                                                                    |                                                                                  |      |
|                                                                                                    |                                                                                                    | Pengertian H                                                                                                    | alal & Haram                                                                                                    |                                                                                  |      |
| <ol> <li>Mengkonsur</li> <li>Pengertian h</li> <li>Contoh baha<br/>diperoleh ha</li> </ol>                                                                                                    | si makanan dan minuman yang halal adalah i<br>lal haram: (i) Halal adalah Boleh. (ii) Haram a<br>haram: (i) Babi, termasuk seluruh bagian tu<br>ra dengan pemisahan secara fisik, (iv) Daral                                                                                                    | wajib hukumnya bagi orang isla<br>Idalah sesuatu yang dilarang ol<br>buhnya dan produk turunannya<br>h, (v) Bangkal, (vi) Bagian dari 1                                                              | am.<br>eh ALLAH SWT dengan larangar<br>I (segar atau olahan), (ii) Khamr (<br>tubuh manusia, binatang buas, d              | n yang tegas.<br>(minuman beraikohol), (iii) Hasil samping Khamr ;<br>an anjing. | yang |
| Saya telah me                                                                                                    | baca seluruh persyaratan yang telah dicanti                                                                                                    | umkan, dan berjanji akan meme                                                                                                    | enuhi kebijakan tersebut.                                                                                                  |                                                                                  |      |
|                                                                                                    |                                                                                                    |                                                                                                    |                                                                                                    |                                                                                  |      |
|                                                                                                    |                                                                                                    |                                                                                                    |                                                                                                    |                                                                                  |      |
|                                                                                                    |                                                                                                    |                                                                                                    |                                                                                                    |                                                                                  |      |
|                                                                                                    |                                                                                                    |                                                                                                    |                                                                                                    |                                                                                  |      |
|                                                                                                    |                                                                                                    |                                                                                                    |                                                                                                    |                                                                                  |      |
|                                                                                                    |                                                                                                    |                                                                                                    |                                                                                                    |                                                                                  |      |
| embali                                                                                                    |                                                                                                    |                                                                                                    |                                                                                                    |                                                                                  |      |
| embali<br>Dah Data                                                                                                    |                                                                                                    |                                                                                                    |                                                                                                    |                                                                                  |      |
| iembali<br>D <b>ah Data</b><br>ta Pengajuan I                                                                                                    | smitmen Dan Tanggung Jawab Bahan                                                                                                    | Proses Produk                                                                                                    | Pemantauan Dan Evaluasi                                                                                                    | Dokumen                                                                          |      |
| iembali<br><b>Dah Data</b><br>ia Pengajuan I                                                                                                    | witmen Dan Tanggung Jawab Bahan                                                                                                    | Proses Produk                                                                                                    | Pemantauan Dan Evaluasi                                                                                                    | Dokumen                                                                          |      |
| embali<br>D <b>ah Data</b><br>a Pengajuan<br>3                                                                                                    | witmen Dan Tanggung Jawab Bahan                                                                                                    | Proses Produk                                                                                                    | Pemantauan Dan Evaluasi                                                                                                    | Dokumen                                                                          |      |
| embali<br>p <b>ah Data</b><br>a Pengajuan <u>i</u><br>3<br>mitmen dan Tangg                                                                                                    | willmen Dan Tanggung Jawab Bahan<br>                                                                                                    | Proses Produk                                                                                                    | Pementauan Dan Evaluasi                                                                                                    | Dokumen                                                                          |      |
| embali<br><b>Dah Data</b><br>a Pengajuan<br>3<br>pomitmen dan Tangg                                                                                                    | mitmen Dan Tanggung Jawab Bahan<br>Ing Jawab                                                                                                    | Proses Produk                                                                                                    | Pemantauan Dan Evaluasi                                                                                                    | Dokumen                                                                          | _    |
| emball<br><b>Dah Data</b><br>a Pengajuan<br>3<br>pmitmen dan Tangg                                                                                                    | vmitmen Dan Tanggung Jawab Bahan<br>Ing Jawab                                                                                                    | Proses Produk                                                                                                    | Pemantauan Dan Evaluasi                                                                                                    | Dokumen                                                                          |      |
| embali Dah Data a Pengajuan 3 mitmen dan Tangg 1. Menjaga semua 2. Menjaga kebers                                                                                                    | imitmen Dan Tanggung Jawab Bahan<br>ing Jawab<br>asilitas produksil dan peralatan dalam keedaa<br>an diri sebelum dan selama tekerja sehingg                                                                                                    | Proses Produk Proses Produk Praktik Penera                                                                                                    | Pemantauan Dan Evaluasi Pemantauan Dan Evaluasi digunakan. digunakan.                                                      | Dokumen                                                                          | _    |
| embali<br><b>bah Data</b><br>a Pengajuan<br>3<br>omitmen dan Tangg<br>1. Menjaga semua<br>2. Menjaga Kebers<br>3. Tidak boleh mer                                                                                                    | mitmen Dan Tanggung Jawab Bahan<br>Ing Jawab<br>salitas produksi dan peralatan dalam keedaa<br>an dri sebelum dan selama bekerja sehingg<br>pawa produk tidak hala di area produksi.                                                                                                    | Proses Produk Proses Produk no barsh sebelum dan sesudah tidak mengorah produk yang gan tahn.                                                                                                    | Pemantauan Dan Evaluasi<br>pan SJPH<br>digunakan.<br>dihasikan.                                                            | Dokumen                                                                          |      |
| embali<br>ah Data<br>a Pengejuan 1<br>3<br>mitmen dan Tangr<br>1. Menjaga kebera<br>3. Tidak boleh mer<br>4. Tidak boleh mer<br>6. Memaatikan ker                                                                                                    | wilimen Dan Tanggung Jawab Bahan<br>Ing Jawab<br>selitas produkci dan persiatan dalam kesdas<br>an dira sebahum dan selama bekerja sehuari<br>ganakan penalatan produkci umtuk kepemba<br>ganakan penalatan produkci umtuk kepemba<br>ganakan penalatan produkci umtuk kepemba<br>ganakan penalatan produkci umtuk kepemba                                                                               | Proses Produk<br>Praktik Penera<br>h berüh sebelum dan essudah<br>a tidak mengotori produk yeng<br>gan Jain.                                                                                         | Pemantauan Dan Evaluasi<br>pan SJPH<br>digunakan.<br>dinasilkan.<br>an tidak digunakan untuk menga                         | Dokumen                                                                          |      |
| embali<br>ah Data<br>a Pengajuan<br>a<br>mitmen dan Tange<br>1. Menjaga semua<br>2. Menjaga Ketera<br>3. Tiaka koleh mera<br>4. Tiaka koleh mera<br>6. Memaratikan keri<br>Saya telah membali                                                                                                    | smitmen Dan Tanggung Jawab Bahan<br>Ing Jawab<br>saliltas produksi dan peralatan dalam keedaa<br>an dira seebum dan salam da bekerja sahinga<br>ana dan awa produk idaa dara produksi,<br>ugunakan penalatan produksi uruk kepenting<br>dan produk di tanga yang belah di ana produksi<br>ang norduk di tanga yang belah di cantumku                                                                     | Proses Produk Proses Produk Praktik Penera in bersih sebelum dan sesudah a tidak mengotori produk yang gan lain. Igas supaya terhindar dari najit<br>gapa lain, data mengotori produk yang gan lain. | Pemantauan Dan Evaluasi<br>pan SJPH<br>digunakan.<br>s.<br>an tidak digunakan untuk menga                                  | Dokumen                                                                          |      |
| embali ah Data a Pengajuan a mitmen dan Tange 1. Menjaga ketera 3. Menjaga ketera 3. Makajaa ketera 3. Makajaa ketera 5. Makajaa ketera 5. Makajaa ket | mitmen Dan Tanggung Jawab Bahan<br>mg Jawab<br>asilitas produkci dan peratatan dalam kesidag<br>an diri sebelum dan selama bekerja sehingg<br>ana diri sebelum dan selama perakatan yorduki.<br>ganakan produk idan di area produki.<br>nganakan produk idan di area produki.<br>nganakan produk idan yorduki.<br>sehingg yang berakan untuk mengangkut pr<br>a seluruh persyaratan yang telah dicentumk | Proses Produk Proses Produk Praktik Penera In bersih sebelum dan sesudah a tidak mengotori produk yang gan lain. Japa Isin. an, dan berjanji akan memenuti                                           | Pemantauan Dan Evaluasi<br>pan SJPH<br>digunakan.<br>s.<br>an Itidak digunakan untuk menga<br>si (abijakan tersebut:<br>ti | Dokumen<br>Ingkut produk lain yang diragukan kehalalannya.                       |      |

### 25. Klik Tambah Anggota Komitmen pada kolom "Komitmen dan Tanggung Jawab"

|                                                       | Komitmen dan Tanggung Jawab                                                    |       |                                              |                           |                            | Tambah +                       |
|-------------------------------------------------------|--------------------------------------------------------------------------------|-------|----------------------------------------------|---------------------------|----------------------------|--------------------------------|
| Tambah Ang                                            | ggota Komitmen                                                                 |       |                                              |                           |                            |                                |
| Nama                                                  |                                                                                |       |                                              |                           |                            |                                |
| Yudi Handok                                           | K0                                                                             |       |                                              |                           |                            |                                |
| Jabatan                                               |                                                                                |       |                                              |                           |                            |                                |
| Tim Manajer                                           | men Halal                                                                      |       |                                              |                           |                            |                                |
| Posisi                                                |                                                                                |       |                                              |                           |                            |                                |
| Ketua                                                 |                                                                                |       |                                              |                           |                            | •                              |
| L                                                     |                                                                                |       |                                              |                           |                            |                                |
|                                                       |                                                                                |       |                                              |                           |                            | Batal Tambah                   |
|                                                       |                                                                                |       |                                              |                           |                            | Batal Tambah                   |
| (embali                                               |                                                                                |       |                                              |                           | -                          | Batal Tambah                   |
| (embali<br>Dah Dat                                    | a                                                                              |       |                                              |                           |                            | Batal Tambah                   |
| <sup>Kembali</sup><br>Dah Dat                         | a                                                                              |       |                                              |                           |                            | Batal) Tambah                  |
| (embali<br>Dah Dat<br>ta Pengajuan                    | <b>a</b><br>Komitmen Dan Tanggung Jawab                                        | Bahan | Proses Produ                                 | k Pemantauan Dan Evaluasi | Dokumen                    | Batal Tambah                   |
| (embali<br>Dah Dat<br>ta Pengajuan<br>Komitmen        | a<br>Komitmen Dan Tanggung Jawab                                               | Bahan | Proses Produ                                 | ƙ Pemantauan Dan Evaluasi | Dokumen                    | Batal Tambah                   |
| Cembali<br>Dah Dat<br>ta Pengajuan<br>Komitmen        | a<br>Komitmen Dan Tanggung Jawab<br>dan Tanggung Jawab                         | Bahan | Proses Produ                                 | k Pemantauan Dan Evaluasi | Dokumen                    | Batal Tambah                   |
| tembali<br>Dah Dat<br>ta Pengajuan<br>Komitmen<br>NO. | a<br>Komitmen Dan Tanggung Jawab<br>dan Tanggung Jawab                         | Bahan | Proses Produ<br>JABATAN                      | k Pemantauan Dan Evaluasi | Dokumen                    | Batal Tambah<br>Tambah         |
| tembali<br>Dah Dat<br>ta Pengajuan<br>Komitmen<br>NO. | a<br>Komitmen Dan Tanggung Jawab<br>dan Tanggung Jawab<br>NAMA<br>Yudi Handoko | Bahan | Proses Produ<br>JABATAN<br>Tim Manajemen Hal | k Pemantauan Dan Evaluasi | Dokumen<br>POSISI<br>Ketua | Batal Tambah<br>Tambah<br>AKSI |

#### 26. Pengisian Kolom **"Bahan"**

| na Ferigajuari | Komitmen Dan Tanggung Jawab                | Bahan Pros                 | es Produk                | Pemantauan Dan Evaluasi | Dokumen      |          |
|----------------|--------------------------------------------|----------------------------|--------------------------|-------------------------|--------------|----------|
| Daftar Nama    | Bahan dan Kemasan                          |                            |                          |                         |              | Tambah + |
| NO.            | JENIS BAHAN                                | NAMA BAHAN                 | PRODUSE                  | N NOMOR SERTI           | FIKAT HALAL  | AKSI     |
|                |                                            |                            | No data avail            | able                    |              |          |
| Daftar Nama    | Produk                                     |                            |                          |                         |              | Tambah + |
| () Setelah me  | ngisi nama produk jangan lupa untuk meneta | apkan bahan-bahan yang dig | unakan pada kolom pengis | ian bahan.              |              |          |
| NO.            | NAMA PRODUK                                | FOTO PR                    | ODUK                     | JUMLAH BAHAN            |              | ACTION   |
|                |                                            |                            | No data avail            | able                    |              |          |
| Catatan Pem    | ıbelian Bahan                              |                            |                          |                         |              | Tambah + |
| NO.            | NAMA TIPE PENAMB                           | AHAN                       | JUMLAH                   | TANGGAL PEMBELIAN       | FILE DOKUMEN | AKSI     |
|                |                                            |                            | No data availa           | ble                     |              |          |
| Formulir Pen   | neriksaan Bahan                            |                            |                          |                         |              | Tambah + |
| i ormani i en  |                                            |                            |                          |                         |              |          |

# 27. Pengisian **"Daftar Nama Bahan dan Kemasan" - klik Tambah,**✓ \_\_\_\_\_ Tambah Data Bahan dengan Unggah File

|                 | D                                                   | Daftar Nama Bahan da                                      | n Kemasan       |                     |                    |   |          |             |         |          |            | Tambah + |
|-----------------|-----------------------------------------------------|-----------------------------------------------------------|-----------------|---------------------|--------------------|---|----------|-------------|---------|----------|------------|----------|
|                 |                                                     | NO. JENIS                                                 | BAHAN           | NAMA BAHAN          | PRODUSEN           |   | NOMO     | R SERTIFIKA | T HALAL |          |            | AKSI     |
| ambah Data I    | Baha                                                | n                                                         |                 |                     |                    |   |          |             |         |          |            |          |
|                 |                                                     |                                                           |                 |                     |                    |   |          |             |         |          |            |          |
|                 |                                                     |                                                           |                 | Unggah File         | Tambah Manual      |   |          |             |         |          |            |          |
|                 |                                                     |                                                           |                 | -                   |                    |   |          |             |         |          |            |          |
| nduh template a | acuan                                               | "unggah bahan"                                            |                 |                     | Unduh ±            |   |          |             |         |          |            | mbah +   |
|                 |                                                     |                                                           |                 |                     |                    |   |          |             |         |          |            |          |
| nggah Bahan     |                                                     |                                                           |                 |                     | No file choosen    |   | Choo     | se          |         |          |            |          |
|                 |                                                     |                                                           |                 |                     |                    |   | Conor    |             |         |          |            |          |
|                 |                                                     |                                                           |                 |                     |                    |   |          |             |         | Bata     | Unga       | ah       |
|                 | _                                                   |                                                           |                 |                     |                    |   |          |             |         | <u> </u> |            | _        |
|                 |                                                     | File Edit View                                            | Insert Format [ | Data Tools I        | Help Accessibility |   |          |             |         |          |            |          |
|                 | C                                                   | K Menus 🕤 👌 👌                                             | 骨 气 100%        | <b>*</b> \$ %       | .0 .00 123 Defaul  |   | - 11 -   | L B         | 7 -     | A \$.    | <b>H</b> 5 | 2 - 1    |
|                 |                                                     |                                                           |                 |                     | + + ····           |   |          |             | 4 5     |          |            | 5        |
|                 |                                                     |                                                           |                 |                     | t t                |   | <u> </u> | I D         | 1 5     |          | ш          | (S. )    |
|                 | N21                                                 | ✓ ∫fx                                                     | -               |                     | + +                |   | <u> </u> | , D         | 4 5     |          | ш          |          |
|                 | N21                                                 | <ul> <li>✓ ∫ŷx</li> <li>A</li> </ul>                      |                 | в                   | c c                | D | E        | F           | G       | н        | i          |          |
|                 | N21                                                 | <ul> <li>✓ ∫x A</li> <li>A</li> <li>nama_bahan</li> </ul> | nomor_sertifi   | B<br>kat/registrasi | c<br>jenis_bahan   | D | E        | F           | G       | н        | 1          |          |
|                 | N21                                                 | <ul> <li>✓ ∫x A</li> <li>A</li> <li>nama_bahan</li> </ul> | nomor_sertifi   | B<br>kat/registrasi | c<br>jenis_bahan   | D | E        | F           | G       | н        | 1          |          |
|                 | N21                                                 | <ul> <li>✓ ∫𝔅</li> <li>A</li> <li>nama_bahan</li> </ul>   | nomor_sertifi   | B<br>kat/registrasi | c<br>jenis_bahan   | D | E        | F           | G       | H        | 1          |          |
|                 | N21 1 2 3 4 5                                       | <ul> <li>∮c</li> <li>A</li> <li>nama_bahan</li> </ul>     | nomor_sertifi   | B<br>kat/registrasi | c<br>jenis_bahan   | D | E        | F           | G       | H        | 1          |          |
|                 | N21 1 2 3 4 5 6                                     | <ul> <li>∮x</li> <li>A</li> <li>nama_bahan</li> </ul>     | nomor_sertifi   | B<br>kat/registrasi | c<br>jenis_bahan   | D | E        | F           | G       | H        | 1          |          |
|                 | N21 1 2 3 4 5 6 7                                   | <ul> <li>∮k</li> <li>A</li> <li>nama_bahan</li> </ul>     | nomor_sertifi   | B<br>kat/registrasi | C jenis_bahan      | D | E        | F           | G       | H        | 1          |          |
|                 | N21 1 2 3 4 5 6 7 8                                 | <ul> <li>→ fx</li> <li>A</li> <li>nama_bahan</li> </ul>   | nomor_sertifi   | B<br>kat/registrasi | c<br>jenis_bahan   | D | E        | F           | G       | H        | T          |          |
|                 | N21 1 2 3 4 5 6 7 8 9                               | <ul> <li>∲x</li> <li>A</li> <li>nama_bahan</li> </ul>     | nomor_sertifi   | B<br>kat/registrasi | c<br>jenis_bahan   | D | E        | F           | G       | H        | 1          |          |
|                 | N21 1 2 3 4 5 6 7 8 9 10                            | <ul> <li>∲k</li> <li>A</li> <li>nama_bahan</li> </ul>     | nomor_sertifi   | B<br>kat/registrasi | c<br>jenis_bahan   | D | E        | F           | G       | H        |            |          |
|                 | N21 1 2 3 4 5 6 7 8 9 10 11                         | <ul> <li>★</li> <li>A</li> <li>nama_bahan</li> </ul>      | nomor_settifi   | B<br>kat/registrasi | c jenis_bahan      | D | E        | F           | 6       | H        | 1          |          |
|                 | N21 1 2 3 4 5 6 7 8 9 10 11 12                      | < jx<br>A<br>nama_bahan                                   | nomor_settifi   | B<br>kat/registrasi | c<br>jenis_bahan   |   | E        | F           | 6       | H        |            |          |
|                 | N21 1 2 3 4 5 6 7 8 9 10 11 12 13                   | <ul> <li>fx</li> <li>A</li> <li>nama_bahan</li> </ul>     | nomor_sertifi   | B<br>kat/registrasi | c<br>jenis_bahan   |   | E        | F           | 6       | H        |            |          |
|                 | N21 1 2 3 4 5 6 7 8 9 10 11 12 13 14                | ▼   於<br>A<br>nama_bahan                                  | nomor_settifi   | B<br>kat/registrasi | c jenis_bahan      |   | E        | F           | 6       | H        |            |          |
|                 | N21 1 2 3 4 5 6 7 8 9 10 11 12 13 14 15             | <ul> <li>jx</li> <li>A</li> <li>nama_bahan</li> </ul>     | nomor_sertifi   | B<br>kat/registrasi | c<br>jenis_bahan   |   | E        | F           | G       | H        |            |          |
|                 | N21 1 2 3 4 5 6 7 8 9 10 11 12 13 14 15 16          | < fx<br>A<br>nama_bahan                                   | nomor_sertifi   | B<br>kat/registrasi | c<br>jenis_bahan   |   | E        | F           | G       | H        |            |          |
|                 | N21 1 2 3 4 5 6 7 8 9 10 11 12 13 14 15 16 17       | <ul> <li>★</li> <li>A</li> <li>nama_bahan</li> </ul>      | nomor_sertifi   | B<br>kat/registrasi | c jenis_bahan      |   | E        | F           | G       | H        |            |          |
|                 | N21 1 2 3 4 5 6 7 8 9 10 11 12 13 14 15 16 17 18    | <ul> <li>jx</li> <li>A</li> <li>nama_bahan</li> </ul>     | nomor_sertifi   | B<br>kat/registrasi | C<br>jenis_bahan   |   | E        | F           | 6       | H        |            |          |
|                 | N21 1 2 3 4 5 6 7 8 9 10 11 12 13 14 15 16 17 18 19 | <ul> <li>fx</li> <li>A</li> <li>nama_bahan</li> </ul>     | nomor_sertifi   | B<br>kat/registrasi | c<br>jenis_bahan   |   | E        | F           | 6       | H        |            |          |

| a. | А                                            | В                           | C              |
|----|----------------------------------------------|-----------------------------|----------------|
| 1  | nama_bahan                                   | nomor_sertifikat/registrasi | jenis_bahan    |
| 2  | Singkong                                     |                             | Bahan          |
| 3  | GENDISKU GB Kemasan 780 gram ( Gula Kuning ) | ID36110014146851123         | Bahan          |
| 4  | Bimoli Spesial                               | ID00410000054910420         | Bahan          |
| 5  | Air Murni Air Sumur                          |                             | Bahan          |
| 6  | Sunlight Cairan Pencuci Piring               | ID0041000008400120          | Cleaning Agent |
| 7  | PLASTIK POUCH                                |                             | Kemasan        |
| 8  |                                              |                             |                |
| 9  |                                              |                             |                |
| 10 |                                              |                             |                |

#### ✓ Tambah Data Bahan dengan Tambah Manual

| Tambah Data Bahan         |                           |       |
|---------------------------|---------------------------|-------|
|                           | Unggah File Tambah Manual |       |
| Tipe Bahan                |                           |       |
| Pilih Tipe Bahan          |                           |       |
| Bahan Bersertifikat       |                           |       |
| Bahan Tidak Bersertifikat |                           |       |
|                           |                           |       |
| Nama Bahan                |                           |       |
|                           |                           |       |
|                           |                           | Batal |

#### Cari Bahan

| Gula ku | Q                                                         |                             |                     |               |
|---------|-----------------------------------------------------------|-----------------------------|---------------------|---------------|
| NO      | NAMA BAHAN                                                | PRODUSEN                    | NO. SERTIFIKAT      | ACTION        |
| 21      | MINUMAN SERBUK GULA KUNYIT PUTIH MURNI LANCAR BAROKAH 354 | MARWATI                     | ID33110002061040223 | ÷             |
| 22      | GENDISKU GB Kemasan 1000 gram ( Gula Kuning )             | PT. WIJAYA PANGAN NUSANTARA | ID36110014146851123 | ÷             |
| 23      | GENDISKU GB Kemasan 780 gram ( Gula Kuning )              | PT. WIJAYA PANGAN NUSANTARA | ID36110014146851123 | $\rightarrow$ |
| 24      | GENDISKU GB Kemasan 785 gram ( Gula Kuning )              | PT. WIJAYA PANGAN NUSANTARA | ID36110014146851123 | ÷             |
| 25      | GENDISKU GB Kemasan 790 gram ( Gula Kuning )              | PT. WIJAYA PANGAN NUSANTARA | ID36110014146851123 | ÷             |
| 26      | GENDISKU GB Kemasan 800 gram ( Gula Kuning )              | PT. WIJAYA PANGAN NUSANTARA | ID36110014146851123 | ÷             |
| 27      | GENDISKU GB Kemasan 850 gram ( Gula Kuning )              | PT. WIJAYA PANGAN NUSANTARA | ID36110014146851123 | $\rightarrow$ |
| 28      | GENDISKU GB Kemasan 900 gram ( Gula Kuning )              | PT. WIJAYA PANGAN NUSANTARA | ID36110014146851123 | $\rightarrow$ |
| 29      | GENDISKU GK Kemasan 190 gram ( Gula Kuning )              | PT. WIJAYA PANGAN NUSANTARA | ID36110014146851123 | $\rightarrow$ |
| 30      | GENDISKU GK Kemasan 195 gram ( Gula Kuning )              | PT. WIJAYA PANGAN NUSANTARA | ID36110014146851123 | $\rightarrow$ |
|         |                                                           | Items per page: 10 🔹        | 21-30 of 104 IC C   | > >1          |

#### Tambah Data Bahan

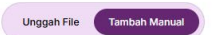

| Tipe Bahan                                   |               |
|----------------------------------------------|---------------|
| Bahan Bersertifikat                          | *             |
| Bahan Bersertifikat                          |               |
| GENDISKU GB Kemasan 780 gram ( Gula Kuning ) | ٩             |
| Jenis Bahan                                  |               |
| Bahan                                        | ÷ 1           |
| Nama Bahan                                   |               |
| GENDISKU GB Kemasan 780 gram ( Gula Kuning ) |               |
| Produsen                                     |               |
| PT. WIJAYA PANGAN NUSANTARA                  |               |
| Nomor Sertifikat Halal                       |               |
| ID36110014146851123                          |               |
|                                              | Ratal         |
|                                              | Botar Tamborr |

| NO. | JENIS BAHAN    | NAMA BAHAN                                   | PRODUSEN                       | NOMOR SERTIFIKAT HALAL | AKSI |
|-----|----------------|----------------------------------------------|--------------------------------|------------------------|------|
| 1   | Bahan          | Singkong                                     |                                |                        | Ô    |
| 2   | Bahan          | GENDISKU GB Kemasan 780 gram ( Gula Kuning ) | PT. WIJAYA PANGAN NUSANTARA    | ID36110014146851123    | Ŵ    |
| 3   | Bahan          | Bimoli Spesial                               | PT. Salim Ivomas Pratama Tbk   | ID00410000054910420    | Ŵ    |
| 4   | Bahan          | Air Murni Air Sumur                          |                                |                        | Ŵ    |
| 5   | Bahan          | Bumbu Penyedap Alami NUURO                   | CV. INDONESIA GREEN INNOVATION | ID35110012722100923    | Ô    |
| 6   | Cleaning Agent | Sunlight Cairan Pencuci Piring               | PT. Unilever Indonesia Tbk     | ID0041000008400120     | Ô    |
| 7   | Kemasan        | PLASTIK POUCH                                |                                |                        | Ŵ    |
| 8   | Bahan          | Talas                                        |                                |                        | Ó    |
| q   | Bahan          | Tempe Daun                                   |                                |                        | m    |

#### 28. Pengisian "Daftar Nama Produk" - klik Tambah,

### ✓ Tambah Nama Produk dengan Unggah File - Klik "Unggah (... produk)"

| 1  | 6                            | Closning Agent | Cunlight Cairon Donouci Diring | DT Hailovar Indon | onin Thk | ID00//10000000/00190 |      |
|----|------------------------------|----------------|--------------------------------|-------------------|----------|----------------------|------|
| ľ  | Tambah Nama Produk           |                |                                |                   |          |                      |      |
|    |                              |                |                                |                   |          |                      |      |
|    |                              |                |                                |                   |          |                      |      |
|    |                              |                | Unggah File                    | Tambah Manual     |          |                      |      |
|    |                              |                |                                |                   |          |                      |      |
| I. |                              |                |                                |                   |          |                      |      |
|    | Unduh template acuan "unggah | produk"        |                                | Unduh 🛓           |          |                      | mbah |
|    |                              |                |                                |                   |          |                      | 2000 |
|    |                              |                |                                |                   |          |                      |      |
|    | Unggah Produk                |                |                                | No file choosen   | Choose   |                      |      |
|    |                              |                |                                | <u></u>           |          |                      |      |
|    |                              |                |                                |                   |          |                      |      |
|    |                              |                |                                |                   |          | Batal                |      |
|    | Unggah Produk                |                |                                | No file choosen   | Choose   | Batal                |      |

| ⊞   | 5662f159-e5db-5<br>File Edit View Ins | b77-987e-<br>sert Format | Data To | 2 <b>0f0_na</b><br>pols Hel | ma_pro | duk 🔜  | LSX 🕁 | Ð ()  | Saving. |
|-----|---------------------------------------|--------------------------|---------|-----------------------------|--------|--------|-------|-------|---------|
| C   | ک Menus کے ک                          | ∄ ¶ 100°                 | % • \$  | %.0                         | .00 12 | 3 Defa | aul 👻 | - [11 | )+      |
| W15 | ✓ ∫fx                                 |                          |         |                             |        |        |       |       |         |
|     | A                                     | В                        | С       | D                           | E      | F      | G     | Н     | I       |
| 1   | nama_produk                           |                          |         |                             |        |        |       |       |         |
| 2   |                                       |                          |         |                             |        |        |       |       |         |
| 3   |                                       |                          |         |                             |        |        |       |       |         |
| 4   |                                       |                          |         |                             |        |        |       |       |         |
| 5   |                                       |                          |         |                             |        |        |       |       |         |
| 6   |                                       |                          |         |                             |        |        |       |       |         |
| 7   |                                       |                          |         |                             |        |        |       |       |         |

|    | A                                    | В            | С            | D  | E | F | G | Н | 1 | J |
|----|--------------------------------------|--------------|--------------|----|---|---|---|---|---|---|
| 1  | 1 nama_produk                        |              |              |    |   |   |   |   |   |   |
| 2  | 2 Keripik Singkong KREZZ Rasa Balado |              |              |    |   |   |   |   |   |   |
| 3  | Keripik Sin                          | gkong KREZ   | Z Rasa Asin  |    |   |   |   |   |   |   |
| 4  | Keripik Te                           | mpe KREZZ I  | Rasa Origina | al |   |   |   |   |   |   |
| 5  | Keripik Ta                           | las KREZZ Ra | asa Original |    |   |   |   |   |   |   |
| 6  | 51                                   |              |              |    | 0 |   |   |   |   |   |
| 7  |                                      |              |              |    |   |   |   |   |   |   |
| 8  |                                      |              |              |    |   |   |   |   |   |   |
| 9  |                                      |              |              |    |   |   |   |   |   |   |
| 10 |                                      |              |              |    |   |   |   |   |   |   |
| 11 |                                      |              |              |    |   |   |   |   |   |   |
| 12 |                                      |              |              |    |   |   |   |   |   |   |
| 13 |                                      |              |              |    |   |   |   |   |   |   |
| 14 |                                      |              |              |    |   |   |   |   |   |   |
| 15 |                                      |              |              |    |   |   |   |   |   |   |

| Preview Produk |                                    |                         |
|----------------|------------------------------------|-------------------------|
| NO             | NAMA PRODUK                        | ACTION                  |
| 1              | Keripik Singkong KREZZ Rasa Balado |                         |
| 2              | Keripik Singkong KREZZ Rasa Asin   |                         |
| 3              | Keripik Tempe KREZZ Rasa Original  |                         |
| 4              | Keripik Talas KREZZ Rasa Original  |                         |
|                |                                    | Batal Unggah (4 Produk) |

 Tambah Data Bahan dengan Tambah Manual - Isi Klasifikasi, Rincian, Nama Produk dan Upload Foto - Klik "Tambah"

| Klasifikasi Produk Olahan kacang, termasuk kacang terlapisi dan campuran kacang (contoh dengan buah kering) Rincian Produk Kacang telur Nama Produk |       |
|----------------------------------------------------------------------------------------------------|-------|
| Olahan kacang, termasuk kacang terlapisi dan campuran kacang (contoh dengan buah kering) Rincian Produk Kacang telur Nama Produk                    |       |
| Rincian Produk<br>Kacang telur                                                                                                    | •     |
| Kacang telur<br>Nama Produk                                                                                                    |       |
| Nama Produk                                                                                                    | •     |
|                                                                                                    |       |
| Kacang Telur KREZZ                                                                                                    |       |
| Upload Foto Kacang telur.jpg                                                                                                    |       |
|                                                                                                    | Batal |

29. Setelah Nama Produk terisi, pada Daftar Nama Produk selanjutnya klik Action - "Input Bahan" - Tambah

| ! Setelah | mengisi nama produk jangan lupa untuk menetapkan bahan-bahan yang dig | gunakan pada kolom pengisian bahan. |              |            |
|-----------|-----------------------------------------------------------------------|-------------------------------------|--------------|------------|
| NO.       | NAMA PRODUK                                                           | FOTO PRODUK                         | JUMLAH BAHAN | ACTION     |
| 1         | Keripik Singkong KREZZ Rasa Balado                                    | <b>A</b> 1                          | o            | 1          |
| 2         | Keripik Singkong KREZZ Rasa Asin                                      | (*)                                 | 0            | Input Baha |
| 3         | Keripik Tempe KREZZ Rasa Original                                     | -                                   | 0            | Hapus      |
| 4         | Keripik Talas KREZZ Rasa Original                                     |                                     | 0            | I          |
| 5         | Kacang Telur KREZZ                                                    | <b>□</b> file                       | 0            | ī          |

| Input Bahan                                              | ×                |
|----------------------------------------------------------|------------------|
| Nama Produk : Keripik Singkong KREZZ Rasa Balado         |                  |
| Pilih bahan-bahan yang diperlukan untuk produk tersebut: |                  |
| Singkong                                                 |                  |
| GENDISKU GB Kemasan 780 gram ( Gula Kuning )             |                  |
| Bimoli Spesial                                           |                  |
| Air Murni Air Sumur                                      |                  |
| Sumbu Penyedap Alami NUURO                               |                  |
| Sunlight Cairan Pencuci Piring                           |                  |
| PLASTIK POUCH                                            |                  |
| Talas                                                    |                  |
| Tempe Daun                                               | Batal Tambah (6) |

| Setelah | mengisi nama produk jangan lupa untuk menetapkan bahan-bahan yang dig | unakan pada kolom pengisian bahan. |              | Tamban + |
|---------|-----------------------------------------------------------------------|------------------------------------|--------------|----------|
| NO.     | NAMA PRODUK                                                           | FOTO PRODUK                        | JUMLAH BAHAN | ACTION   |
| 1       | Keripik Singkong KREZZ Rasa Balado                                    |                                    | 6            | 1        |
| 2       | Keripik Singkong KREZZ Rasa Asin                                      |                                    | 6            | 1        |
| 3       | Keripik Tempe KREZZ Rasa Original                                     |                                    | 6            | 1        |
| 4       | Keripik Talas KREZZ Rasa Original                                     |                                    | 6            | 1        |
| 5       | Kacang Telur KREZZ                                                    | D file                             | 6            | :        |

## 30. Pengisian "Catatan Pembelian Bahan", Klik Aksi

| Catatan Pembelian Bahan | Tambah +             |
|-------------------------|----------------------|
| Ubah Pembelian Bahan    | a Medi               |
| Ungga                   | r File Tambah Manual |
|                         | No file adverse      |
| Unggah Bahan            | Choose               |
|                         |                      |

#### Lengkapi Catatan Pembelian disetiap Bahan - klik "Ubah"

| Ubah Pembelian Bahan                         |                           |       |
|----------------------------------------------|---------------------------|-------|
|                                              | Unggah File Tambah Manual |       |
| Nama                                         |                           |       |
| GENDISKU GB Kemasan 780 gram ( Gula Kuning ) |                           |       |
| Jumlah                                       |                           |       |
| 10                                           |                           |       |
| Tanggal Pembelian                            |                           |       |
| 04-03-2025                                   |                           | ×     |
|                                              |                           | Batal |

| 10. | NAMA                                         | TIPE PENAMBAHAN | JUMLAH | TANGGAL PEMBELIAN | FILE DOKUMEN | AKSI |
|-----|----------------------------------------------|-----------------|--------|-------------------|--------------|------|
|     | GENDISKU GB Kemasan 780 gram ( Gula Kuning ) | Manual          | 10     | 04/03/2025        | ă.           | 1    |
|     | Bimoli Spesial                               | Manual          | 50     | 03/03/2025        | 2            | 1    |
|     | Bumbu Penyedap Alami NUURO                   | Manual          | 150    | 03/03/2025        | 2            | 0    |
|     | Air Murni Air Sumur                          | Manual          | 0      |                   | ž.           | P    |
| i.  | Sunlight Cairan Pencuci Piring               | Manual          | 15     | 03/03/2025        | 5            | P    |
| 5   | PLASTIK POUCH                                | Manual          | 500    | 05/03/2025        |              | 0    |
|     | Tempe Daun                                   | Manual          | 20     | 05/03/2025        | 2            | 1    |
| 5   | Talas                                        | Manual          | 20     | 05/03/2025        | Ψ.           | 1    |
| 3   | Singkong                                     | Manual          | 20     | 05/03/2025        | -            | A    |

#### 31. Pengisian "Formulir Pemeriksaan Bahan", klik Aksi

| Ubah Formulir Pemeriksaan Bahan |                           |
|---------------------------------|---------------------------|
|                                 | Unggah File Tambah Manual |
| Unggah Bahan                    | No file choosen Choose    |
|                                 | Batal                     |

#### Lengkapi Formulir Pemeriksaan Bahan disetiap Bahan - klik "Ubah"

| Ubah Formulir Pemeriksaan Bahan              |                           |       |
|----------------------------------------------|---------------------------|-------|
|                                              | Unggah File Tambah Manual |       |
| Nama                                         |                           |       |
| GENDISKU GB Kemasan 780 gram ( Gula Kuning ) |                           |       |
| Lokasi                                       |                           |       |
| Pabrik 1 Sejahtera Bandung                   |                           |       |
| Tanggal Pembelian                            |                           |       |
| 04-03-2025                                   |                           | ×     |
|                                              |                           | Batal |

| 10. | NAMA PRODUK                                  | TIPE PENAMBAHAN | LOKASI                     | TANGGAL PEMBELIAN | FILE DOKUMEN | AKS |
|-----|----------------------------------------------|-----------------|----------------------------|-------------------|--------------|-----|
|     | Singkong                                     | Manual          | Pabrik 1 Sejahtera Bandung | 05/03/2025        | -            | 1   |
|     | Bimoli Spesial                               | Manual          | Pabrik 1 Sejahtera Bandung | 03/03/2025        |              | 0   |
|     | Air Murni Air Sumur                          | Manual          | Pabrik 1 Sejahtera Bandung |                   |              | 0   |
|     | Sunlight Cairan Pencuci Piring               | Manual          | Pabrik 1 Sejahtera Bandung | 03/03/2025        |              | 0   |
|     | PLASTIK POUCH                                | Manual          | Pabrik 1 Sejahtera Bandung | 05/03/2025        | -            | 1   |
|     | Tempe Daun                                   | Manual          | Pabrik 1 Sejahtera Bandung | 05/03/2025        | -2-          | 0   |
|     | GENDISKU GB Kemasan 780 gram ( Gula Kuning ) | Manual          | Pabrik 1 Sejahtera Bandung | 04/03/2025        | .*.          | 0   |
|     | Talas                                        | Manual          | Pabrik 1 Sejahtera Bandung | 05/03/2025        |              | 1   |
|     | Bumbu Penyedap Alami NUURO                   | Manual          | Pabrik 1 Sejahtera Bandung | 03/03/2025        |              | 1   |

#### 32. Lengkapi kolom 'Proses"

#### Ceklis kolom 'Pernyataan Bebas Babi" klik ceklis - tombol saya setuju

|                              |                                                       | Pe         | rnyat       | aan l        | Bebas Babi               |                                       |
|------------------------------|-------------------------------------------------------|------------|-------------|--------------|--------------------------|---------------------------------------|
| Yang bertand                 | da tangan dibawah ini:                                |            |             |              |                          |                                       |
| Nama                         |                                                       | ÷          |             |              |                          |                                       |
| Jabatan                      |                                                       | : Tir      | n managem   | ien Halal    |                          |                                       |
| NIB                          |                                                       | :          |             |              |                          |                                       |
| Perusahaan                   |                                                       | :          |             |              |                          |                                       |
| Menyatakan<br>bersifat najis | bahwa perusahaan kami tidak n<br>dan bahan berbahaya. | nenggunak  | an bahan, f | asilitas, da | n memproduksi produk yan | g mengandung babi dan turunannya yang |
| Demikian sur                 | at ini dibuat dengan sebenar-be                       | enarnya un | tuk dapat d | igunakan d   | engan semestinya.        |                                       |
|                              |                                                       |            |             |              |                          |                                       |

#### Tambah Layout / Denah Ruang Produksi - Klik Tambah

| ayout / Denał | n Ruang Produksi |                    | Tambah + |
|---------------|------------------|--------------------|----------|
| NO.           | NAMA PABRIK      | FILE LAYOUT PABRIK | ACTION   |
|               |                  | No data available  |          |
|               |                  |                    |          |
|               |                  |                    |          |

| Tamban Layout      |                  |       |  |
|--------------------|------------------|-------|--|
| Pabrik             |                  |       |  |
| Pabrik Sejahtera 1 |                  |       |  |
| Unggah Bahan       |                  |       |  |
|                    | Layout Dapur.jpg |       |  |
|                    |                  | Batal |  |

#### Tambah Catatan Penyimpanan Bahan dan Produk - Klik Ubah

| Unggah File | Tambah Manual  |                           |
|-------------|----------------|---------------------------|
|             |                |                           |
|             |                | -                         |
|             |                |                           |
|             |                |                           |
|             |                |                           |
|             | langgal Keluar |                           |
|             | Unggah File    | Unggah File Tambah Manual |

| NO.      | NAMA TIPE PENAMBAHAN               | JUMLAH          | TANGGAL MAS    | SUK TANGGA    | L KELUAR       | FILE DOKUMEN | ACTION |
|----------|------------------------------------|-----------------|----------------|---------------|----------------|--------------|--------|
|          |                                    |                 | No data availa | ble           |                |              |        |
| mbah Cat | tatatan Produk                     |                 |                |               |                |              |        |
| NO.      | NAMA                               | TIPE PENAMBAHAN | JUMLAH         | TANGGAL MASUK | TANGGAL KELUAR | FILE DOKUMEN | ACTION |
| 1        | Keripik Talas KREZZ Rasa Original  | Manual          | 50             | 08/03/2025    | 10/03/2025     | <i>a</i>     | Ø      |
| 2        | Keripik Singkong KREZZ Rasa Balado | Manual          | 100            | 08/03/2025    | 10/03/2025     | a.           | Ø      |
| 3        | Keripik Singkong KREZZ Rasa Asin   | Unggah          |                | -             | -              | 🗋 file       | Ø      |
| 4        | Keripik Singkong KREZZ Rasa Asin   | Manual          | 100            | 08/03/2025    | 10/03/2025     | -            | Ø      |

| Catatan Penyimpanan Bahan dan Produk<br>Tambah Catatatan Bahan |                 |        |               |                |              |        |
|----------------------------------------------------------------|-----------------|--------|---------------|----------------|--------------|--------|
|                                                                | TIPE PENAMBAHAN | JUMLAH | TANGGAL MASUK | TANGGAL KELUAR | FILE DOKUMEN | ACTION |
| vedap segala "Ray Spices"                                      | Manual          | 0      | •             | ē.             | 1. T         | 1      |
| TECT+ - Sabun Cuci Tangan, Japanese Honeysuckle                | Manual          | 0      |               | 8              | 1.5          | 0      |
| fox                                                            | Manual          | 0      | 121           | 2              | 12           | 0      |
| 4                                                              |                 |        |               |                |              | Þ      |

#### Tambah Diagram Alur Proses Produksi - Pilih Unggah File atau Tambah Manual - Klik Tambah

| Tambah Diagram Alur Proses                     |                           |              |
|------------------------------------------------|---------------------------|--------------|
|                                                | Unggah File Tambah Manual |              |
| Judul Proses Proses pembuatan keripik singkong |                           |              |
| Upload Foto                                    | 8. BLANK.pdf              | <b>D</b>     |
|                                                |                           | Batal Tambah |

| Tambah Diagram Alur Proses                                                                                                    |               |
|----------------------------------------------------------------------------------------------------|---------------|
| Unggah File Tambah Manual                                                                                                    |               |
| Judul Proses                                                                                                    |               |
| Alur Pembuatan Keripik                                                                                                    |               |
| Proses                                                                                                    |               |
| Isi Process                                                                                                    |               |
|                                                                                                    | Tambah Proses |
| Detail Proses                                                                                                    |               |
| Proses Keripik     Singkong, talas dikupas terlebih dahulu lalu dicuci dengan air sampai benar-benar bersih     singkong, talas diiris tipis-tipis dengan alat pemotong supaya hasilnya sama dan seukuran     masukkan bumbu yang sudah dihaluskan kedalam rendaman singkong, talas lalu adur krat diamkan selama 1 jam     singkong, talas yang sudah direndam angkat lalu tiriskan sampai benar-benar kering tanpa dijemur dibawah sinar matahari     E songking minusk ditate sati cadana lalu canana tingkana unan sunda kuring tanpa dijemur dibawah sinar matahari | Î             |
|                                                                                                    | Batal         |

#### 🗸 🛛 Tambah Catatan Hasil Produksi - Pilih Unggah File atau Tambah Manual - Klik Tambah

| Tambah Catatan Hasil Produksi |             |               |   |       |
|-------------------------------|-------------|---------------|---|-------|
|                               | Unggah File | Tambah Manual |   |       |
| Judul Proses                  |             |               |   |       |
| Upload Foto                   |             | 8. BLANK.pdf  | ۵ |       |
|                               |             |               |   | Batal |

| Tambah Catatan Hasil Produksi      |                    |
|------------------------------------|--------------------|
| Unggah File                        | Tambah Manual      |
| Nama Produk                        |                    |
| Keripik Singkong KREZZ Rasa Balado | •                  |
| Jumlah                             |                    |
| 100                                |                    |
| Tanggal Produksi                   | Tanggal Kadaluarsa |
| 🛱 08-03-2025 🛛 🗡                   | 🗄 08-07-2025 ×     |
|                                    | Batal) Tambah      |

✓ Tambah Catatan Distribusi/Penjualan Produk - Pilih Unggah File atau Tambah Manual - Klik Tambah

| Tambah Catatan Distribusi |                         |          |              |
|---------------------------|-------------------------|----------|--------------|
| Ung                       | ggah File Tambah Manual |          |              |
| Jurful Brance:            |                         |          |              |
| Catatan Distribusi        |                         |          |              |
| Upload Foto               | 8. BLANK.pdf            | m        |              |
|                           |                         | <u> </u> |              |
|                           |                         |          | Batal Tambah |

| atatan D | Distribusi / Penjualan P | Produk          |        |                    |        |              | Tambah + |
|----------|--------------------------|-----------------|--------|--------------------|--------|--------------|----------|
| NO.      | NAMA PRODUK              | TIPE PENAMBAHAN | JUMLAH | TANGGAL DISTRIBUSI | TUJUAN | FILE DOKUMEN | ACTION   |
| 1        | Catatan Distribusi       | Unggah          |        | 12                 |        | 🗋 file       | 0        |

#### 33. Pemetaan Produk dan Pabrik - Klik Tambah

Pilih Pabrik - Pilih Nomor Produk s.d - atau dengan cara ceklis **Nama Produk** yang akan dipetakan di Pabrik yang dipilih

|            | Ubah Data        |                             |       |        |        |                         |         | Batal        | Simp   | an Perubahan |
|------------|------------------|-----------------------------|-------|--------|--------|-------------------------|---------|--------------|--------|--------------|
|            | Data Pengajuan   | Komitmen Dan Tanggung Jawab | Bahan | Proses | Produk | Pemantauan Dan Evaluasi | Dokumen |              |        |              |
| Tambah Pem | etaan Produk dan | Pabrik                      |       |        |        |                         |         |              |        |              |
| Pabrik     |                  |                             |       |        |        |                         |         |              |        | mbah +       |
| Pabrik 2   |                  |                             |       |        |        |                         |         |              | •      |              |
| Nomor      |                  |                             |       | Samp   | ai     |                         |         |              |        |              |
| 1          |                  |                             | -     | 4      |        |                         |         |              | •      |              |
| NO         | NAMA PRODU       | ЈК                          |       |        |        | NAMA PABRIK             | 4       | AKSI         |        |              |
| 1          | Keripik Singl    | kong KREZZ Rasa Balado      |       |        |        |                         |         |              |        |              |
| 2          | Keripik Singl    | kong KREZZ Rasa Asin        |       |        |        |                         |         |              |        |              |
| 3          | Keripik Temp     | pe KREZZ Rasa Original      |       |        |        |                         |         | ~            |        |              |
| 4          | Keripik Talas    | s KREZZ Rasa Original       |       |        |        |                         |         | $\checkmark$ |        |              |
|            |                  |                             |       |        |        |                         |         |              |        |              |
|            |                  |                             |       |        |        |                         |         | Batal        | Tambah |              |

| 0. | NAMA PRODUK                        | NAMA PABRIK | AKSI |
|----|------------------------------------|-------------|------|
|    | Keripik Singkong KREZZ Rasa Balado | Pabrik 2    | ŵ    |
|    | Keripik Singkong KREZZ Rasa Asin   | Pabrik 2    | ŵ    |
|    | Keripik Tempe KREZZ Rasa Original  | Pabrik 2    | Ŵ    |
|    | Keripik Talas KREZZ Rasa Original  | Pabrik 2    | 应    |

#### 34. Pengisian kolom Pemantauan dan Evaluasi

✓

#### Upload dokumen lainnya (hanya untuk skala Menengah dan Besar) - klik Tambah

| Upload Dok                                | kumen Lainnya                                                                                        |                                |                   | Tambah +                                     |
|-------------------------------------------|----------------------------------------------------------------------------------------------------|--------------------------------|-------------------|----------------------------------------------|
| ① 1. Dok<br>2. Form                       | kumen yang diupload hanya untuk sekala usaha mer<br>mat dokumen berupa PDF                           | nengah dan besar               |                   |                                              |
| NO.                                       | NAMA DOKUMEN                                                                                         | FILE DOKUMEN                   | DOKUMEN PENDUKUNG | ACTION                                       |
|                                           |                                                                                                    | No data ava                    | ilable            |                                              |
|                                           |                                                                                                    |                                |                   |                                              |
| ıbah Dokum                                | nen                                                                                                  |                                |                   |                                              |
| na Dokumen                                |                                                                                                    |                                |                   |                                              |
| okumen Pendu                              | ukung                                                                                                |                                |                   |                                              |
|                                           |                                                                                                    |                                |                   |                                              |
| oad Foto                                  |                                                                                                    |                                | 8. BLANK.pdf      | <b>ä</b>                                     |
| oad Foto                                  |                                                                                                    |                                | 8. BLANK.pdf      | <b>ù</b>                                     |
| oad Foto                                  |                                                                                                    | (                              | 8. BLANK.pdf      | Batal Tar                                    |
| oad Foto                                  |                                                                                                    | Ć                              | 8. BLANK.pdf      | Batal Ta                                     |
| oad Foto                                  | men Lainnya                                                                                          |                                | 8. BLANK.pdf      | Batal Tar<br>Tambah +                        |
| pload Poto pload Dokur 1. Dokum 2. Format | <b>men Lainnya</b><br>Ien yang diupload hanya untuk sekala usaha mene<br>dokumen berupa PDF          | ngah dan besar                 | 8. BLANK.pdf      | Batal Ta<br>Batal +                          |
| pload Foto                                | men Lainnya<br>nen yang diupload hanya untuk sekala usaha mene<br>dokumen berupa PDF<br>NAMA DOKUMEN | ngah dan besar<br>FILE DOKUMEN | 8. BLANK.pdf      | Bata) Tar<br>Bata) Tar<br>Tambah +<br>ACTION |

| anda Tar | ngan                                          |                   |                             | Tambah + |
|----------|-----------------------------------------------|-------------------|-----------------------------|----------|
| . Formal | t file tanda tangan berupa foto(jpeg,jpg,png) |                   |                             |          |
| NO       | TANDA TANGAN PENANGGUNG JAWAR                 |                   | TANDA TANGAN DENYELIA HALAL | ACTION   |
|          |                                               |                   |                             |          |
|          |                                               | No data available |                             |          |
|          |                                               |                   |                             |          |

| Tambah Tanda Tangan Upload Tanda Tangan Penanggung Jawab | No File Chosen<br>12. Blank.jpg |
|----------------------------------------------------------|---------------------------------|
| Nama Penyelia Halal Riko                                 | •                               |
| Upload Tanda Tangan Penyelia Halal                       | No File Chosen<br>12. Blank.jpg |

| anda Ta  | ngan                                          |                     |                             | Tambah + |
|----------|-----------------------------------------------|---------------------|-----------------------------|----------|
| () Forma | t file tanda tangan berupa foto(jpeg.jpg.png) |                     |                             |          |
| NO.      | TANDA TANGAN PENANGGUNGJAWAB                  | NAMA PENYELIA HALAL | TANDA TANGAN PENYELIA HALAL | ACTION   |
|          |                                               |                     |                             |          |

### 35. Unduh dokumen pada kolom "Dokumen Kelengkapan"

#### ✓ Dokumen Surat Permohonan dan Dokumen SJPH - Klik Unduh

| Jnduh Dokumen        | i kelengkapan                                                              |                                                 |                                                                         |                                                           |                                 |                                                  |                           |  |
|----------------------|----------------------------------------------------------------------------|-------------------------------------------------|-------------------------------------------------------------------------|-----------------------------------------------------------|---------------------------------|--------------------------------------------------|---------------------------|--|
| Jokumen Surat Permoh | ionan                                                                      | :                                               | Unduh +                                                                 |                                                           |                                 |                                                  |                           |  |
|                      |                                                                            |                                                 |                                                                         |                                                           |                                 |                                                  |                           |  |
| lokumen SJPH         |                                                                            | ÷                                               | Unduh 📩                                                                 |                                                           |                                 |                                                  |                           |  |
|                      |                                                                            |                                                 |                                                                         |                                                           |                                 |                                                  |                           |  |
|                      |                                                                            |                                                 |                                                                         |                                                           |                                 |                                                  |                           |  |
|                      |                                                                            |                                                 |                                                                         |                                                           |                                 |                                                  |                           |  |
|                      |                                                                            |                                                 | SURAT PE                                                                | RMOHONAN                                                  |                                 |                                                  |                           |  |
|                      | Lampiran: 1 (satu) bunde                                                   | í.                                              |                                                                         |                                                           |                                 |                                                  |                           |  |
|                      | Hal: Permohonan Sertifik                                                   | at Halal denga                                  | n pernyataan pelak                                                      | u usaha                                                   |                                 |                                                  |                           |  |
|                      |                                                                            |                                                 |                                                                         |                                                           |                                 |                                                  |                           |  |
|                      | Yth. Kepala BPJPH                                                          |                                                 |                                                                         |                                                           |                                 |                                                  |                           |  |
|                      | Jakarta                                                                    |                                                 |                                                                         |                                                           |                                 |                                                  |                           |  |
|                      | Nama (Sesuai KTP)                                                          | Ar                                              | ndi Noya                                                                |                                                           |                                 |                                                  |                           |  |
|                      | Alamat (Sesuai KTP)                                                        | K                                               | P JAMBUDIPA, , RI                                                       | /RW -, GANJARS                                            | ARI, CIKALON                    | GWETAN                                           |                           |  |
|                      | Jabatan                                                                    | PE                                              | ENANGGUNG JAW                                                           | AB USAHA                                                  |                                 |                                                  |                           |  |
|                      | Nomor Kontak                                                               | 08                                              | 352567247                                                               |                                                           |                                 |                                                  |                           |  |
|                      | Nama Perusahaan                                                            | W                                               | IDA ARYANTI                                                             |                                                           |                                 |                                                  |                           |  |
|                      | Alamat Perusahaan                                                          | K                                               | P JAMBUDIPA, , RT                                                       | r/RW -, GANJARS                                           | ARI, CIKALON                    | GWETAN                                           |                           |  |
|                      | Dengan ini mengajukan p                                                    | ermohonan se                                    | ertifikat halal. Untuk                                                  | melengkapi permo                                          | honan dimaks                    | sud, bersama in                                  | ni kami                   |  |
|                      | 1. Formulir pendaftara                                                     | n;                                              |                                                                         |                                                           |                                 |                                                  |                           |  |
|                      | <ol> <li>Salinan surat izin u</li> <li>Salinan surat popul</li> </ol>      | saha;                                           | balal                                                                   |                                                           |                                 |                                                  |                           |  |
|                      | <ol> <li>Nama dan jenis pro</li> </ol>                                     | duk;                                            | ndidi,                                                                  |                                                           |                                 |                                                  |                           |  |
|                      | <ol> <li>Daftar nama produl</li> <li>Proses pengolahan</li> </ol>          | dan bahan ya<br>produk berupa                   | ing digunakan;<br>a alur proses produl                                  | ksi:                                                      |                                 |                                                  |                           |  |
|                      | 7. Dokumen Sistem J                                                        | aminan Halal (                                  | SJH).                                                                   |                                                           |                                 |                                                  |                           |  |
|                      | Apabila dikemudian hari<br>Negara, maka saya bers<br>membatalkan pengajuan | data dan inforn<br>edia mengemb<br>permohonan s | nasi, serta pernyata<br>alikan biaya fasilita:<br>ertifikat halal secar | an yang saya buat<br>s sertifikasi halal ke<br>a sepihak. | ini tidak bena<br>epada Kas Neg | r dan terbukti n<br>gara <mark>dan/atau E</mark> | nerugikan<br>BPJPH berhak |  |
|                      | Demikian surat permoho<br>usaha. Atas perhatiannya                         | nan ini dibuat s<br>1 kami ucapkar              | ebagai syarat peng<br>n terima kasih.                                   | ajuan permohonar                                          | n Sertifikat Hala               | al dengan pern                                   | nyataan pelaku            |  |
|                      |                                                                            |                                                 |                                                                         |                                                           |                                 | н                                                | Hormat Kami               |  |
|                      |                                                                            |                                                 |                                                                         |                                                           |                                 |                                                  |                           |  |
|                      |                                                                            |                                                 | БЛА                                                                     |                                                           |                                 |                                                  |                           |  |
|                      |                                                                            | SISTEM                                          | JAMINAN P                                                               | RODUK HAL                                                 | AL (SJPH                        | I)                                               |                           |  |
|                      |                                                                            |                                                 |                                                                         |                                                           |                                 |                                                  |                           |  |
|                      |                                                                            |                                                 |                                                                         |                                                           |                                 |                                                  |                           |  |

| Revisi 1.0          |                |                |  |
|---------------------|----------------|----------------|--|
|                     | (09/03/2025)   | (09/03/2025)   |  |
| Disiapkan/Disetujui | Penyelia Halal | Pemilik Usaha  |  |
| Tanda Tangan        | Am             | his            |  |
| Nama                | (Bayu)         | (WIDA ARYANTI) |  |
|                     | ()-/           |                |  |

36. Selanjutnya jika pada menu yang tersedia sudah dilengkapi - klik **Simpan Perubahan** - kemudian klik **Kembali** 

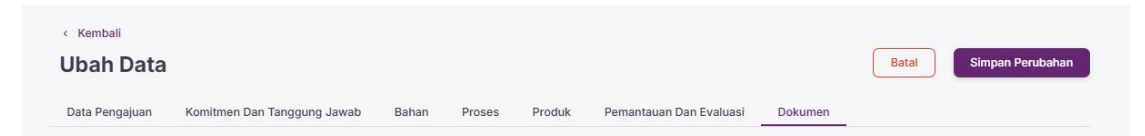

37. Jika Pengajuan sudah tidak terjadi perubahan laporan - klik Kirim

| Pengajuan Sertifikat Hala     | ۰ ×                                                     | Formulir Unduhan                  | ^     |
|-------------------------------|---------------------------------------------------------|-----------------------------------|-------|
| No. ID                        | : 12e576e8-ef21-4e83-ba59-0e23c378d76a                  | STTD : 🛃                          |       |
| Tanggal                       | : 09/03/2025                                            | Sertifikat Halal : 🛃              |       |
| No. Surat Permohonan          | : 001/SH/RG/03/2025                                     | _                                 |       |
| Tanggal Permohonan            | : 09/03/2025                                            |                                   |       |
| Jenis Layanan                 | : Makanan                                               |                                   |       |
| Jenis Produk                  | : Makanan ringan siap santap                            | Pendaftaran                       | ^     |
| Merk Dagang                   | : KREZZ                                                 | Nomor Daftar : SH2025-1-10149     |       |
| Area Pemasaran                | : Nasional                                              | Tanggal : 09/03/2025              |       |
| LPH                           | : -                                                     | Tempat : SH2025-1-10149           |       |
| Nama Perusahaan               | : WIDA ARYANTI                                          | Pendattaran                       |       |
| Nama Perusahaan tertera di SH | : WIDA ARYANTI                                          | Status                            |       |
| Nama KBLI                     | : Industri Kerupuk, Keripik, Peyek Dan Sejenisnya       | Status : Draft PU                 |       |
| Alamat                        | : KP JAMBUDIPA, , RT/RW -, GANJARSARI,<br>CIKALONGWETAN | Channel : Pendaftaran Mandiri/Reg | jular |
| Kota/Kab                      | : KAB. BANDUNG BARAT                                    |                                   |       |
| Provinsi                      | : JAWA BARAT                                            |                                   |       |
| Kode Pos                      | : -                                                     |                                   |       |
| Negara                        | : Indonesia                                             | Sortifikasi Halal                 |       |
| Telepon                       | 121.#                                                   | Sel ulikasi Halal                 | ~     |
| Email                         | : nikit.a.wil.i.21.2@gmail.com                          | Nomor Sertifikat : -              |       |
| Jenis badan usaha             | : PT                                                    | Tanggal : -<br>Sertifikat         |       |
| Skala Usaha                   | : Mikro                                                 |                                   |       |
| Tingkat Usaha                 | : UMK                                                   |                                   |       |
| Modal Dasar                   |                                                         |                                   |       |
| Asal Usaha                    | : Domestik                                              |                                   |       |

Batal Ya, Kiri

#### Mengirim Pengajuan

Apakah yakin ingin mengirimkan pengajuan data ini?